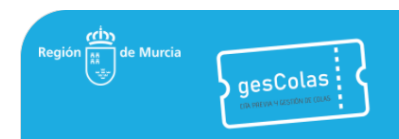

# MANUAL DE LA APLICACIÓN GESCOLAS

## Contenido

| 1. | INT   | RODUCCIÓN                                 | 3 |
|----|-------|-------------------------------------------|---|
|    | 1.1.  | IDENTIFICACIÓN                            | 3 |
| 2. | (PAI  | P) PUESTO DE ATENCIÓN AL PÚBLICO          | 1 |
|    | 2.1.  |                                           | 1 |
|    | 2.2.  | ACCESO AL PAP                             | 1 |
|    | 2.3.  | PESTAÑA GENERAL                           | 1 |
|    | 2.4.  | PESTAÑA LLAMAR A                          | 3 |
|    | 2.5.  | PESTAÑA CREAR CITA INMEDIATA              | Э |
|    | 2.6.  | MESAS DE INFORMACIÓN                      | Э |
|    | 2.7.  | GESTIÓN DE TAREAS                         | ) |
|    | 2.8.  | PETICIÓN DE AYUDA1                        | 1 |
| 3. | ADN   | /INISTRACIÓN DE PERIODOS                  | 2 |
|    | 3.1.  | INTRODUCCIÓN                              | 2 |
|    | 3.2.  | CONCEPTOS DE PERIODO E INTERVALO          | 2 |
|    | 3.3.  | BÚSQUEDA DE PERIODOS                      | 3 |
|    | 3.4.  | CREACIÓN DE PERIODOS                      | 3 |
|    | 3.5.  | MODIFICACIÓN DE LOS DATOS DE UN PERIODO14 | 1 |
|    | 3.6.  | ELIMINACIÓN DE UN PERIODO                 | 1 |
|    | 3.7.  | CREACIÓN DE UN INTERVALO                  | 5 |
|    | 3.8.  | MODIFICACIÓN DE UN INTERVALO              | 5 |
|    | 3.9.  | ELIMINACIÓN DE UN INTERVALO               | 5 |
|    | 3.10. | CLONACIÓN DE UN PERIODO                   | 5 |
|    | 3.11. | FESTIVOS                                  | 7 |
| 4. | INFO  | DRMES                                     | Э |
|    | 4.1.  | INTRODUCCIÓN                              | Э |
|    | 4.2.  | INFORMES DE CITAS                         | Э |
|    | 4.3.  | INFORMES DE ATENCIÓN                      | 1 |
|    | 4.4.  | INFORMES DE TAREAS                        | 3 |
|    | 4.5.  | INFORMES DE OCUPACIÓN                     | 1 |
| 5. | API   | REST (INFORMACIÓN PARA DESARROLLADORES)2  | 7 |

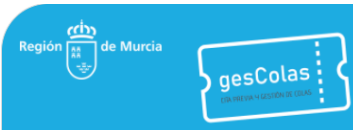

| 5.1.  | Consulta de centros gestores                                  | . 27 |
|-------|---------------------------------------------------------------|------|
| 5.2.  | Información de un centro gestor                               | . 28 |
| 5.3.  | Información de un centro                                      | . 30 |
| 5.4.  | Información de un servicio                                    | . 31 |
| 5.5.  | Consulta de fechas disponibles en un centro y servicio        | . 32 |
| 5.6.  | Consulta de horas disponibles en una fecha, centro y servicio | . 33 |
| 5.7.  | Creación de cita                                              | . 33 |
| 5.8.  | Consulta de citas pendientes                                  | . 34 |
| 5.9.  | Eliminación de cita                                           | . 34 |
| 5.10. | Consulta de citas anuladas                                    | . 35 |

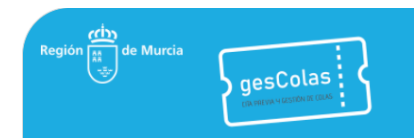

## 1. INTRODUCCIÓN.

La aplicación GESCOLAS es la aplicación corporativa de la Dirección General de Informática y Transformación Digital para la gestión de cita previa y colas de atención presencial. Se trata de una aplicación web multicentro y multiusuario.

Se recomienda el uso del navegador Google Chrome.

## 1.1. IDENTIFICACIÓN

El primer paso consiste en la invocación de la aplicación en la url <u>https://gescolas.carm.es</u>. Una vez arrancada la aplicación se procederá a la identificación de la persona conectada, está identificación se realizará mediante el sistema corporativo PASE de la CARM.

| ← → C ☆ 🔒 gescolas.carm.es gescolas/ | /                                                                                                  | ★ ₽ :          |
|--------------------------------------|----------------------------------------------------------------------------------------------------|----------------|
| Región (1) de Murcia                 | <b>Cita Previa y Gestión de Colas</b><br>Dirección General de Informática y Transformación Digital | Iniciar sesión |

Dependiendo de los permisos que tenga activados la persona conectada se le dará acceso a ciertos módulos de la aplicación que se tratan en este manual.

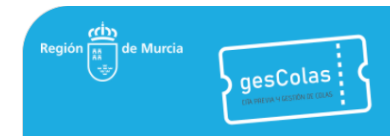

## 2. (PAP) PUESTO DE ATENCIÓN AL PÚBLICO.

## 2.1. INTRODUCCIÓN

El PAP (puesto de atención al público) es el módulo de la aplicación GESCOLAS que utilizan los funcionarios que realizan la atención al público, incluye funciones para el registro de su actividad y la gestión de las llamadas a los ciudadanos.

## 2.2. ACCESO AL PAP

Una vez realizada la identificación, se habilita la opción de menú *PAP*, la cual pide identificar el *Centro Gestor*, *Centro de trabajo* (oficina) y *Mesa*. Lo normal es que un funcionario solamente esté asignado a un centro de trabajo, por lo que solamente se activará la oficina correspondiente. Dentro de la oficina se deberá seleccionar la mesa física en la que se está atendiendo, entre todas las del centro. Además, es opcional seleccionar la cola o servicio, de entre todos los asignados a la mesa seleccionada, aunque lo normal será no marcar nada en este desplegable para poder ver todas las citas de los servicios asignados a la mesa, independiente de cuáles sean éstos.

| PAP            | Puesto de Ater            | ición al Pú          | iblico              |                       |                             |                   |
|----------------|---------------------------|----------------------|---------------------|-----------------------|-----------------------------|-------------------|
| Pantalla       | Centro Gestor *<br>Mesa * | ATRM - Age<br>Mesa 1 | encia Tributaria de | la Región de Murcia 🛩 | Centro de trabajo *<br>Cola | ATRM - Abanilla 🗸 |
| Mantenimientos |                           |                      | Aceptar             | ]                     |                             |                   |

Una vez seleccionados los parámetros de *Centro gestor, Centro de trabajo, mesa*, y opcionalmente *Cola*, se debe pulsar el botón *Aceptar* para visualizar las citas de los servicios que presta la mesa. En cualquier momento se puede cambiar de mesa pulsando el botón *Cambiar*. Es muy importante que cada funcionario se asigne la mesa en la que realmente está atendiendo, ya que se utilizará el número de mesa cuando se llame al ciudadano por megafonía.

| Puesto de Atención al Público |        |      |                                        |                     |                   |  |  |  |  |  |  |  |
|-------------------------------|--------|------|----------------------------------------|---------------------|-------------------|--|--|--|--|--|--|--|
| Centro Gestor *               | ATRM - | Agen | ia Tributaria de la Región de Murcia 🛩 | Centro de trabajo * | ATRM - Abanilla 🛩 |  |  |  |  |  |  |  |
| Mesa *                        | Mesa 1 | ~    |                                        | Cola                |                   |  |  |  |  |  |  |  |
| Cambiar                       |        |      |                                        |                     |                   |  |  |  |  |  |  |  |

## 2.3. PESTAÑA GENERAL.

En esta pestaña se realizan las llamadas al público y se registra el inicio y fin de la atención. En este ejemplo se puede apreciar como hay pendientes cuatro citas.

| Puesto de Atención al Público                                                                                                    |                                                                        |               |         |              |          |                                |                |                      |           |        |        |          |           |        |
|----------------------------------------------------------------------------------------------------|------------------------------------------------------------------------|---------------|---------|--------------|----------|--------------------------------|----------------|----------------------|-----------|--------|--------|----------|-----------|--------|
| Centro Gestor                                                                                                    | * ATRM - A                                                             | gencia Tribut | aria de | la Región de | Murcia   | ✓ Centro de trab               | ajo * Abanilla | •                    |           |        |        |          |           |        |
| Mesa *                                                                                                    | Mesa 1                                                                 | ~             |         |              |          | Cola                           | Cola 🗸         |                      |           |        |        |          |           |        |
| Cambiar                                                                                                    |                                                                        |               |         |              |          |                                |                |                      |           |        |        |          |           |        |
| General                                                                                                    | General Llamar a Crear Cita Inmediata Crear Cita Estadisticas Usuarios |               |         |              |          |                                |                |                      |           |        |        |          |           |        |
| Nif Cita                                                                                                    | 1:                                                                     |               |         | Νί           | imero Ci | ita:                           |                | Filtrar Limpiar Filt | ro        |        |        |          |           |        |
| Id Cita                                                                                                    | a Llamar                                                               | Origen        | Mesa    | Fecha        | Hora     | Servicio                       | DNI/NIE/CIF    | Nombre - Apellidos   | Teléfonos | Número | Estado | Llamadas | Reenviado | Tareas |
| 606                                                                                                    | 40                                                                     | Página Web    |         | 30/08/2021   | 08:40    | D - Información de expedientes | 12345679S      | MARÍA FERNANDEZ      |           | E679   | Creada | 0        | No        |        |
| 605                                                                                                    | 40                                                                     | Página Web    |         | 30/08/2021   | 11:00    | F - Registro                   | 12345678Z      | LUIS GARCIA          |           | B678   | Creada | 0        | No        |        |
| 607                                                                                                    |                                                                        | Página Web    |         | 30/08/2021   | 12:40    | B - Clave PIN                  | 12345670Y      | JOSE MARTINEZ        |           | D670   | Creada | 0        | No        |        |
| 608         ●         Página Web         30/09/2021         13:10         E - Plusvalia         12345671F         ANTONIO HERNANDEZ         F671         Creada         0         No |                                                                        |               |         |              |          |                                |                |                      |           |        |        |          |           |        |
| TERM                                                                                                    | TERMINALACTIVO 00:00:00                                                |               |         |              |          |                                |                |                      |           |        |        |          |           |        |

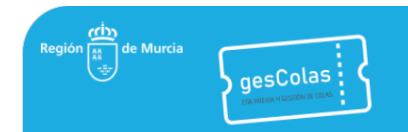

Se puede filtrar por DNI o por número de cita, esto es útil en el caso de oficinas con un gran número de citas.

| if Cita: 1 | 123456782 | Z      |      | Número | Cita: | Filtrar Limpiar Filtro |             |                    |           |
|------------|-----------|--------|------|--------|-------|------------------------|-------------|--------------------|-----------|
|            |           |        |      |        |       |                        |             |                    |           |
| Id Cita    | Llamar    | Origen | Mesa | Fecha  | Hora  | Servicio               | DNI/NIE/CIF | Nombre - Apellidos | Teléfonos |

Existen dos maneras de llamar a la siguiente cita:

- 1) Pulsando explícitamente en el botón *llamar* ( ) de la persona correspondiente, se llamará a dicha persona.
- 2) Pulsando el botón *Siguiente*. En este caso se llamará a la persona que tenga la cita que comienza antes, <u>siempre que se haya cumplido ya la hora de su cita</u>.

| Id Cita                 | Llamar                                                      | Origen     | Mesa | Fecha      | Hora  | Servic             |  |  |  |  |  |
|-------------------------|-------------------------------------------------------------|------------|------|------------|-------|--------------------|--|--|--|--|--|
| 606                     | 1. ◆                                                        | Página Web |      | 30/08/2021 | 08:40 | D - Información de |  |  |  |  |  |
| 605                     | <b>4</b> 0                                                  | Página Web |      | 30/08/2021 | 11:00 | F - Regi           |  |  |  |  |  |
| 607                     | 40                                                          | Página Web |      | 30/08/2021 | 12:40 | B - Clave          |  |  |  |  |  |
| 608                     | <b>4</b> 0                                                  | Página Web |      | 30/08/2021 | 13:10 | E - Plusv          |  |  |  |  |  |
| TERMINALACTIVO 00:00:00 |                                                             |            |      |            |       |                    |  |  |  |  |  |
| Siguien                 | Siguiente Atención Comenzada Usuario No Acude Atención Terr |            |      |            |       |                    |  |  |  |  |  |

En ambos casos se marcará la cita como *Llamando* en el PAP y se visualizará y oirá la llamada en la pantalla de la oficina. Además, se muestra el fondo de la cita de color amarillo y se activa un cronómetro para que el funcionario sepa los minutos y segundos que hace que se llamó a la cita.

| Id Cita                      | Llamar                                    | Origen      | Mesa                           | Fecha            | Hora            | Servicio              | DNI/NIE/CIF                     | Nombre - Apellidos | Teléfonos | Número | Estado | Llamadas |
|------------------------------|-------------------------------------------|-------------|--------------------------------|------------------|-----------------|-----------------------|---------------------------------|--------------------|-----------|--------|--------|----------|
| 606                          | 606 Página Web Mesa 1 30/08/2021 08:40    |             | D - Información de expedientes | 12345679S        | MARÍA FERNANDEZ |                       | E679                            | Llamando           | 1         |        |        |          |
| 605                          |                                           | Página Web  |                                | 30/08/2021 11:00 |                 | F - Registro          | 12345678Z                       | LUIS GARCIA        |           | B678   | Creada | 0        |
| 607 Página Web 30/08/2021 12 |                                           |             | 12:40                          | B - Clave PIN    | 12345670Y       | JOSE MARTINEZ         |                                 | D670               | Creada    | 0      |        |          |
| 608                          |                                           | Página Web  |                                | 30/08/2021       | 13:10           | E - Plusvalía         | 12345671F                       | ANTONIO HERNANDEZ  |           | F671   | Creada | 0        |
| E679                         | E679 - 12345679S \$3 Personas en colas: 4 |             |                                |                  |                 |                       |                                 |                    |           |        |        |          |
|                              |                                           |             |                                |                  |                 | Se Porcon             | as osporando                    | on colas: 3        |           |        |        |          |
| LLAMAN                       | IDO USU                                   | IARIO 00:   | 00:44                          |                  |                 |                       | as esperando                    | en colas. 5        |           |        |        |          |
| Siguien                      | te Ater                                   | nción Comer | nzada                          | Usuario No       | Acude           | Atención Terminada Ci | Atención Terminada Cita Errónea |                    |           |        |        |          |

Cuando se produce la llamada se habilitan dos nuevos botones:

• Usuario No Acude. Se debe pulsar este botón cuando tras un tiempo prudencial la persona llamada no acude a la mesa. Se modificará el estado a *No acude* y se contabilizará que ya ha sido llamada. Además, la cita pasa al final de la lista y se muestra el fondo de color rojo.

| ld Cita | Llamar     | Origen     | Mesa   | Fecha      | Hora  | Servicio                       | DNI/NIE/CIF | Nombre - Apellidos | Teléfonos | Número | Estado   | Llamadas |   |
|---------|------------|------------|--------|------------|-------|--------------------------------|-------------|--------------------|-----------|--------|----------|----------|---|
| 605     | 40         | Página Web |        | 30/08/2021 | 11:00 | F - Registro                   | 12345678Z   | LUIS GARCIA        |           | B678   | Creada   | 0        |   |
| 607     |            | Página Web |        | 30/08/2021 | 12:40 | B - Clave PIN                  | 12345670Y   | JOSE MARTINEZ      |           | D670   | Creada   | 0        |   |
| 608     | <b>4</b> 0 | Página Web |        | 30/08/2021 | 13:10 | E - Plusvalía                  | 12345671F   | ANTONIO HERNANDEZ  |           | F671   | Creada   | 0        |   |
| 606     | 40         | Página Web | Mesa 1 | 30/08/2021 | 08:40 | D - Información de expedientes | 123456798   | MARÍA FERNANDEZ    |           | E679   | No Acude |          | ſ |

Dependiendo de la configuración que se haga de rellamadas, haciendo uso del botón *Siguiente* la persona podrá ser llamada un número máximo de veces y dejando un tiempo mínimo entre llamadas. Independientemente de esta configuración una persona que no acude en cualquier momento puede ser llamada de nuevo pulsando el botón *Llamar* ( •••• ) correspondiente.

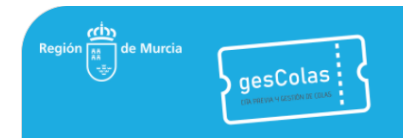

 Atención Comenzada. Se debe pulsar este botón cuando la persona llamada se encuentre ya en la mesa correspondiente. Se registra la hora en la que comienza la atención y se habilitan tres nuevos botones: Pausar, Atención Terminada y Cita Errónea. Además, se muestra el fondo de la cita de color azul claro y se activa un cronómetro para que el funcionario sepa los minutos y segundos que hace que se empezó a atender la cita.

| ld Cita  | Llamar                                                                               | Origen     |        | Mesa            | Fecha      | Hora  | Servicio     | DNI/NIE/CIF | Nombre - Ape   |  |  |  |
|----------|--------------------------------------------------------------------------------------|------------|--------|-----------------|------------|-------|--------------|-------------|----------------|--|--|--|
| 663786   |                                                                                      | Página Web | Atendi | ida por: Mesa 1 | 29/07/2022 | 09:00 | A - Catastro | 4040007488  | AGL/MORE LEFT. |  |  |  |
| 663788   |                                                                                      | Página Web |        | Mesa 2          | 29/07/2022 | 10:00 | A - Catastro | 494903446   | 4.5x80701075   |  |  |  |
| 663787   |                                                                                      | Página Web | Atendi | ida por: Mesa 1 | 29/07/2022 | 09:30 | A - Catastro | 49-002-00   | ALEXANDED LOTS |  |  |  |
| A974-    | A974-3 - Approver and an colas: 3                                                    |            |        |                 |            |       |              |             |                |  |  |  |
| USUARIO  | USUARIO ACUDE 00:00:02                                                               |            |        |                 |            |       |              |             |                |  |  |  |
| Siguient | Siguiente Atención Comenzada Pausar Usuario No Acude Atención Terminada Cita Errónea |            |        |                 |            |       |              |             |                |  |  |  |

Cita Errónea. Se debe pulsar este botón cuando, una vez comenzada la atención al ciudadano, la cita no
puede ser atendida, ya sea porque se constata que el ciudadano se ha equivocado al solicitarla, le falta
documentación, o cualquier otro motivo. Las citas erróneas no se contabilizan en los cálculos de tiempos
medios por atención. Cuando una cita se marca como errónea se muestra el fondo de color rojo claro y
pasa al final de la lista de citas.

| Id Cita | Llamar     | Origen     | Mesa                 | Fecha      | Hora  | Servicio                       | DNI/NIE/CIF | Nombre - Apellidos | Teléfonos | Número | Estado       |
|---------|------------|------------|----------------------|------------|-------|--------------------------------|-------------|--------------------|-----------|--------|--------------|
| 607     | <b>4</b> 0 | Página Web |                      | 30/08/2021 | 12:40 | B - Clave PIN                  | 12345670Y   | JOSE MARTINEZ      |           | D670   | Creada       |
| 608     | <b>4</b> 0 | Página Web |                      | 30/08/2021 | 13:10 | E - Plusvalía                  | 12345671F   | ANTONIO HERNANDEZ  |           | F671   | Creada       |
| 606     | •          | Página Web | Mesa 1               | 30/08/2021 | 08:40 | D - Información de expedientes | 12345679S   | MARÍA FERNANDEZ    |           | E679   | No Acude     |
| 605     |            | Página Web | Atendida por: Mesa 1 | 30/08/2021 | 11:00 | F - Registro                   | 12345678Z   | LUIS GARCIA        |           | B678   | Cita errónea |

 Atención Terminada. En condiciones normales y una vez completada la atención se deberá pulsar este botón para cambiar el estado de la cita, registrar la hora de fin de la atención, y habilitar de nuevo la opción de llamar al Siguiente para comenzar de nuevo el ciclo de llamadas. Las citas completadas tienen el fondo de color verde y pasan al final de la lista de citas.

| [       |                                                                                                    |            |                      |            |       |               |             |                    |           |        |                    |          |  |
|---------|----------------------------------------------------------------------------------------------------|------------|----------------------|------------|-------|---------------|-------------|--------------------|-----------|--------|--------------------|----------|--|
| Id Cita | Llamar                                                                                                    | Origen     | Mesa                 | Fecha      | Hora  | Servicio      | DNI/NIE/CIF | Nombre - Apellidos | Teléfonos | Número | Estado             | Llamadas |  |
| 607     | <b>4</b> 0                                                                                                    | Página Web |                      | 30/08/2021 | 12:40 | B - Clave PIN | 12345670Y   | JOSE MARTINEZ      |           | D670   | Creada             | 0        |  |
| 608     | 608         4         Página Web         30/08/2021         13:10         E - Plusvalía         12345671F         ANTONIO HERNANDEZ         F671         Creada         0                                                                                                    |            |                      |            |       |               |             |                    |           |        |                    |          |  |
| 606     | 606         Image: Second second second |            |                      |            |       |               |             |                    |           |        |                    | 1        |  |
| 605     |                                                                                                    | Página Web | Atendida por: Mesa 1 | 30/08/2021 | 11:00 | F - Registro  | 12345678Z   | LUIS GARCIA        |           | B678   | Atención Terminada | 1        |  |
| TERMI   | TERMINAL ACTIVO 00:00:05     Personas en colas: 4       Personas esperando en colas: 3                                                                                                    |            |                      |            |       |               |             |                    |           |        |                    |          |  |
| Siguio  | Service to Atancián Companyada Ulaupria Na Acuda Atancián Tarminada Cita Erránea                                                                                                    |            |                      |            |       |               |             |                    |           |        |                    |          |  |

Siguiente Atención Comenzada Usuario No Acude Atención Terminada Cita Erronea

 Pausar. Se debe pulsar este botón cuando, una vez comenzada la atención al ciudadano, la cita debe ser pausada por diferentes causas. Se habilita de nuevo el botón Siguiente y la fila de la cita pausada tiene un botón con icono apara reanudar esa cita. Cuando usted retome la atención de una cita pausada, volverá a tener disponible los botones Pausar, Atención Terminada y Cita Errónea.

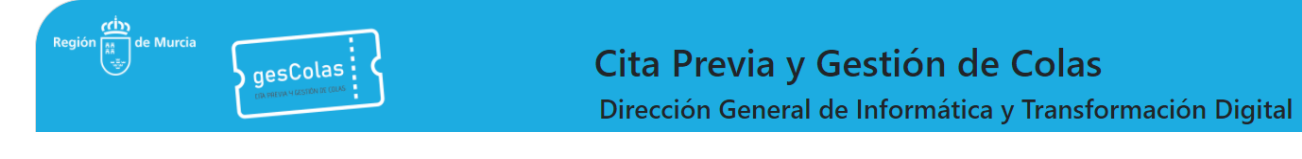

| Id Cita  | Llamar                                                                                    | Origen     | Mesa                 | Fecha      | Hora  | Servicio     | DNI/NIE/CIF | Nombre - Apel   | lidos     | Teléfonos  | Número | Estado             |
|----------|-------------------------------------------------------------------------------------------|------------|----------------------|------------|-------|--------------|-------------|-----------------|-----------|------------|--------|--------------------|
| 663788   | STOP                                                                                      | Página Web | Atendida por: Mesa 2 | 29/07/2022 | 10:00 | A - Catastro | 000204      | ALLAHORS LOPE   | THE ARE   | 0.0054304  | A974-3 | En pausa           |
| 663786   |                                                                                           | Página Web | Atendida por: Mesa 2 | 29/07/2022 | 09:00 | A - Catastro | 49493548    | ALLMONTUNE      | 0.000     | 877017003  | A974   | Atención Terminada |
| 663787   |                                                                                           | Página Web | Atendida por: Mesa 1 | 29/07/2022 | 09:30 | A - Catastro | 0.00101     | AGLIANDINGLIPPE | C BULHART | 0.0707.005 | A974-2 | Atención Terminada |
| TERMIN   | rERMINALACTIVO 00:00:00       Rersonas en colas: 3         Rersonas esperando en colas: 0 |            |                      |            |       |              |             |                 |           |            |        |                    |
| Siguient | e Ate                                                                                     | nción Come | nzada Pausar         | Usuario No | Acude | Atención T   | Terminada   | Cita Errónea    |           |            |        |                    |
| e.guiern | 7,000                                                                                     |            | radoar               | 0000010110 |       |              | annadad     | 2.110 2.101100  |           |            |        |                    |

| Confirmacion                |    |
|-----------------------------|----|
| Esta cita se atendió en la  |    |
| mesa 1. ¿Desea continuar la |    |
| atención en la mesa 2?      |    |
| Si No                       |    |
|                             | // |

Cuando inicie la atención pulsando el botón *Atención Comenzada*, puede reenviar a un usuario a otro servicio. También puede indicar opcionalmente la mesa destino. Para ello, se habilita el panel *Redirigir Cita Actual*, que se localiza debajo de la tabla de citas. Este panel tiene un botón *Enviar* y dos listas:

- Lista *Seleccionar Servicio*. Presenta los servicios que admiten citas reenviadas. No muestra el servicio de la cita actual.
- Lista *Seleccionar Mesa (opcional).* Presenta las mesas que realizan el servicio seleccionado en la lista anterior. No muestra la mesa que atiende la cita actual.

| <ul> <li>Redirigir Cita Actual</li> </ul> |                             |
|-------------------------------------------|-----------------------------|
| Seleccionar Servicio                      | Seleccionar Mesa (opcional) |
| A - Catastro                              | Mesa 2                      |
|                                           | Mesa 3                      |
|                                           |                             |
|                                           |                             |
|                                           |                             |
|                                           |                             |

Enviar

Cuando haga click en *Enviar* se le mostrará una ventana de confirmación con el mensaje de «Se cerrará la cita actual y se creará una nueva cita inmediata para el servicio <Nombre del servicio>. ¿Está de acuerdo?». Si ha elegido la mesa de destino, el mensaje es «Se cerrará la cita actual y se creará una nueva cita inmediata para el servicio <Nombre del servicio> que será atendida en la <Descripción de la mesa>. ¿Está de acuerdo?». Si hace click en el bóton *SÍ* se creará una nueva cita inmediata con origen "Reenvío" y se cerrará la cita actual de la misma manera que al pulsar en el botón *Atención Terminada*. Por ejemplo, la siguiente imagen muestra la ventana de confirmación para redirigir la cita al servicio A-Catastro.

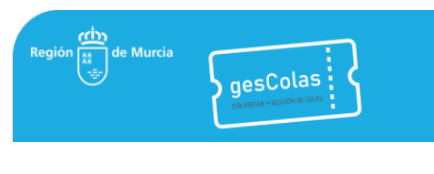

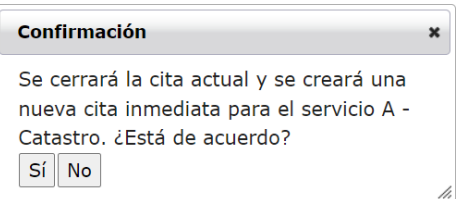

Esta imagen muestra la ventana de confirmación para redirigir la cita al servicio A-Catastro y a la mesa 2.

| <b>.</b> |
|----------|
|          |
|          |
|          |
|          |
|          |
|          |

La tabla de citas muestra filas con texto azul para las citas con origen "Reenvío".

| ld Cita | Llamar     | Origen  | Mesa   | Fecha      | Hora  | Servicio     | DNI/NIE/CIF | Nombre - Apellidos  | Teléfono | Número | Estado | Llamadas |
|---------|------------|---------|--------|------------|-------|--------------|-------------|---------------------|----------|--------|--------|----------|
| 663882  | <b>4</b> 0 | Reenvio | Mesa 2 | 19/09/2022 | 10:08 | A - Catastro | 0000704     | INTERMOSCI.ORD HOMS |          | B974   | Creada | 0        |

A continuación, se exponen diferentes situaciones para llamar a una cita con origen "Reenvío":

- A. Si la cita tiene mesa asignada,
  - a. Esa mesa puede llamarla pulsando en *Siguiente* o *Llamar* (�\*).
  - b. Otra mesa puede llamarla pero deberá confirmar la acción en una ventana de confirmación con el mensaje de «La cita se reenvió a la <Descripción de la mesa>. ¿Está seguro que desea llamarla?».

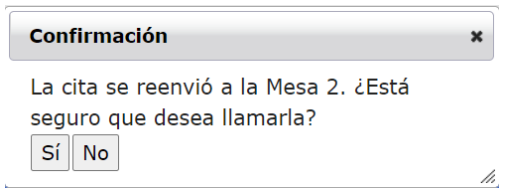

B. Si la cita no tiene mesa asignada, cualquier mesa que presta el servicio indicado en la cita puede llamarla pulsando en *Siguiente* o *Llamar* (•••).

## 2.4. PESTAÑA LLAMAR A.

En esta pestaña se permite buscar por DNI entre las citas del día, y realizar la llamada al DNI deseado. El funcionamiento es equivalente a pulsar el *llamar* ( • ) en la pestaña *General*. La única diferencia es que desde *Llamar a* se permite volver a llamar a una cita cuya atención ya ha sido terminada (por ejemplo, para que aporte algún documento que no aportó en la primera llamada), mientras que en la pestaña General el botón *llamar* de las citas completadas está inhabilitado para evitar errores.

| gesColas<br>Diverse e contente d'anti- | <b>Cita Previa y Gestión de Colas</b><br>Dirección General de Informática y Transformación Digita |                                                              |                                                                                                    |                                                                                                    |                                                                                                    |  |  |  |  |
|----------------------------------------|---------------------------------------------------------------------------------------------------|--------------------------------------------------------------|----------------------------------------------------------------------------------------------------|----------------------------------------------------------------------------------------------------|----------------------------------------------------------------------------------------------------|--|--|--|--|
| General Llamar a                       | Crear Cita                                                                                        | Inmediata                                                    | Crear Cita                                                                                                    | Estadisticas Usuarios                                                                                                    |                                                                                                    |  |  |  |  |
| Escriba dni o númer                    | o a buscar                                                                                        | 12345678                                                     |                                                                                                    | Buscar Llamar                                                                                                    |                                                                                                    |  |  |  |  |
|                                        | General Llamar a<br>Escriba dni o númer                                                           | General Llamar a Crear Cita<br>Escriba dni o número a buscar | General Llamar a Crear Cita Inmediata<br>Escriba dni o número a buscar 12345678<br>12345678Z <> B678 (Atención Ter | General       Llamar a       Crear Cita Inmediata       Crear Cita         Escriba dni o número a buscar       12345678         12345678Z <> B678 (Atención Terminada) | Cita Previa y Gestión de Colas         Dirección General de Informática y Transfor         General       Llamar a         Crear Cita Inmediata       Crear Cita         Escriba dni o número a buscar       12345678         Buscar       Llamar         12345678Z <> B678 (Atención Terminada) |  |  |  |  |

## 2.5. PESTAÑA CREAR CITA INMEDIATA.

En esta pestaña, y a criterio del funcionario, se podrán crear citas sin que correspondan a un hueco existente en la agenda. Se puede configurar un retraso artificial para las citas inmediatas, de manera que la persona no sea llamada al pulsar *Siguiente* hasta que no pase un cierto mínimo de minutos.

| neral Llamar a         | Crear Cita Inn  | nediata Crear C   | ita Estadisti |
|------------------------|-----------------|-------------------|---------------|
|                        |                 |                   |               |
| Tipo Identificación: * | NIF/NIE 🗸       | Identificación: * | 12345672P     |
| Nombre:                | JUAN            | Primer Apellido:  | LOPEZ         |
| Segundo Apellido:      |                 | Teléfono:         | 666666666     |
| Seleccione la cola     | *               |                   |               |
| A - Catastro           |                 |                   |               |
| B - Clave PI           | 1               |                   |               |
| C - Domicilia          | ciones y aplaza | mientos           |               |
| D - Informac           | ión de expedie  | ntes              |               |
| E - Plusvalía          |                 |                   |               |
| F - Registro           |                 |                   |               |
| Crear Cita             |                 |                   |               |
| El último núme         | o asignado e    | s:                |               |

Si a la hora de crear la cita inmediata se registra el número del teléfono móvil de la persona, se le enviará un SMS indicando el número asignado y la hora concreta de la cita. En todo caso, se informará en el PAP de este número asignado.

|            | Crear Cita Imprimir<br>El último número asignado es: R672                                                                                                    |          |             |
|------------|----------------------------------------------------------------------------------------------------|----------|-------------|
| Además, se | permite imprimir el resguardo de la obtención de cita.                                                                                                    |          |             |
|            | Crear Cita Imprimir                                                                                                    |          |             |
|            | El último número asignado es: R672                                                                                                    |          |             |
| [          |                                                                                                    | Imprimir |             |
|            | CONFIRMACIÓN DE CITA PREVIA EN EL SAC<br>El Servicio de Atención al cuadadano de la Comunidad Autónoma de la Región de Murcla le confirma que tiene united una cita previa con los siguientes datos:                                                                 | Destino  | impresora , |
|            | destinication: L12490 AP Automatication L12490 AP Automatication L1249     destinication: L12490 AP Automatication L1242     destinication: L12490 AP Automatication L1242     destinication: L12490     destinication: L12490     destinication: L12490             | Páginas  | Todo        |
|            | <ul> <li>numero argunaro. Nova</li> <li>Si dessa modificar o eliminar esta cita, puede hacerto accidendo a <u>citacyrivis-saccorm es</u></li> <li>Es necesario que acuda con mascurilla, sin acompañantes a no ser que necesite la ayuda de otra persona.</li> </ul> | Copias   | 1           |
|            |                                                                                                    | Color    | Color       |

## 2.6. MESAS DE INFORMACIÓN.

La aplicación permite definir mesas de información. Estas mesas no atienden a los ciudadanos, pero sí pueden ver las citas que hay dadas. Este tipo de mesas puede ser útil, por ejemplo, para realizar un control de accesos.

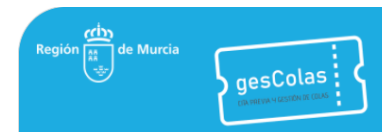

En el PAP no aparecen los botones de Siguiente, ni el botón *llamar* ( •••) para realizar llamamientos, pero sin embargo sí aparece un botón *llegada* (•••) que no tienen las mesas de atención.

| Id Cita | Llegada                        | Origen     | Mesa | Fecha      | Hora  | Servicio                             | DNI/NIE/CIF | Nombre - Apellidos | Teléfonos | Número | Estado | Llamadas | Reenviado |
|---------|--------------------------------|------------|------|------------|-------|--------------------------------------|-------------|--------------------|-----------|--------|--------|----------|-----------|
| 605     |                                | Página Web |      | 16/03/2021 | 11:00 | OIR - Presentación de documentos     | 12345678Z   | LUIS GARCIA        |           | B678   | Creada | 0        | No        |
| 606     | 0                              | Página Web |      | 16/03/2021 | 12:20 | DOCENTE - Nóminas y Seguridad Social | 12345679S   | MARÍA FERNANDEZ    |           | E679   | Creada | 0        | No        |
| 607     | D.                             | Página Web |      | 16/03/2021 | 12:40 | OIR - Presentación de documentos     | 12345670Y   | JOSE MARTINEZ      |           | D670   | Creada | 0        | No        |
| 608     | 1                              | Página Web |      | 16/03/2021 | 13:10 | DOCENTE - Nóminas y Seguridad Social | 12345671F   | ANTONIO HERNANDEZ  |           | F671   | Creada | 0        | No        |
| 609     | 11                             | Página Web |      | 16/03/2021 | 13:10 | OIR - Tarjeta Inteligente            | 48477867P   | ANGEL GARRES       |           | E867   | Creada | 0        | No        |
| 610     | 1                              | Página Web |      | 16/03/2021 | 13:24 | OIR - Presentación de documentos     | 12345672P   | JUAN LOPEZ         |           | A672   | Creada | 0        | No        |
| 602     | 1                              | Página Web |      | 16/03/2021 | 13:30 | OIR - Tarjeta Inteligente            | 34822873E   | JUAN JOSE GOMEZ    |           | R873   | Creada | 0        | No        |
| 611     | 1                              | Página Web |      | 16/03/2021 | 18:57 | DOCENTE - Nóminas y Seguridad Social | 34822873E   | PABLO MARTINEZ     |           | R873   | Creada | 0        | No        |
| TERMIN  | RMINAL ACTIVO                  |            |      |            |       |                                      |             |                    |           |        |        |          |           |
|         | Personas esperando en colas: 8 |            |      |            |       |                                      |             |                    |           |        |        |          |           |
|         |                                |            |      |            |       |                                      |             |                    |           |        |        |          |           |

La función del icono *llegada* () es la de anotar cuando una persona está presente antes de su hora, para informar a las mesas de atención de esta circunstancia. Además, estas citas, que aparecen con el fondo de color azul, serán incluidas en las llamadas mediante el botón *Siguiente* aunque todavía no se haya alcanzado la hora de la cita.

General Llamar a Crear Cita Inmediata Crear Cita Estadisticas Usuarios

| ld Cita | Llegada | Origen     | Mesa | Fecha      | Hora  | Servicio                             | DNI/NIE/CIF | Nombre - Apellidos | Teléfonos | Número | Estado | Llamadas | Reenviado |
|---------|---------|------------|------|------------|-------|--------------------------------------|-------------|--------------------|-----------|--------|--------|----------|-----------|
| 605     |         | Página Web |      | 16/03/2021 | 11:00 | OIR - Presentación de documentos     | 12345678Z   | LUIS GARCIA        |           | B678   | Creada | 0        | No        |
| 606     |         | Página Web |      | 16/03/2021 | 12:20 | DOCENTE - Nóminas y Seguridad Social | 12345679S   | MARÍA FERNANDEZ    |           | E679   | Creada | 0        | No        |
| 607     |         | Página Web |      | 16/03/2021 | 12:40 | OIR - Presentación de documentos     | 12345670Y   | JOSE MARTINEZ      |           | D670   | Creada | 0        | No        |
| 608     |         | Página Web |      | 16/03/2021 | 13:10 | DOCENTE - Nóminas y Seguridad Social | 12345671F   | ANTONIO HERNANDEZ  |           | F671   | Creada | 0        | No        |
| 609     |         | Página Web |      | 16/03/2021 | 13:10 | OIR - Tarjeta Inteligente            | 48477867P   | ANGEL GARRES       |           | E867   | Creada | 0        | No        |
| 610     |         | Página Web |      | 16/03/2021 | 13:24 | OIR - Presentación de documentos     | 12345672P   | JUAN LOPEZ         |           | A672   | Creada | 0        | No        |
| 602     |         | Página Web |      | 16/03/2021 | 13:30 | OIR - Tarjeta Inteligente            | 34822873E   | JUAN JOSE GOMEZ    |           | R873   | Creada | 0        | No        |
| 611     |         | Página Web |      | 16/03/2021 | 18:57 | DOCENTE - Nóminas y Seguridad Social | 34822873E   | PABLO MARTINEZ     |           | R873   | Creada | 0        | No        |

De esta manera el funcionario que se encuentra en un puesto de atención puede saber fácilmente que la persona está disponible aunque todavía no sea su hora, y en su caso, llamarla para prestarle la atención.

| ld Cita | Llamar                                 | Origen     | Mesa | Fecha      | Hora  | Servicio                             | DNI/NIE/CIF | Nombre - Apellidos | Teléfonos | Número | Estado | Llamadas | Reenviado |
|---------|----------------------------------------|------------|------|------------|-------|--------------------------------------|-------------|--------------------|-----------|--------|--------|----------|-----------|
| 605     |                                        | Página Web |      | 16/03/2021 | 11:00 | OIR - Presentación de documentos     | 12345678Z   | LUIS GARCIA        |           | B678   | Creada | 0        | No        |
| 606     | •                                      | Página Web |      | 16/03/2021 | 12:20 | DOCENTE - Nóminas y Seguridad Social | 12345679S   | MARÍA FERNANDEZ    |           | E679   | Creada | 0        | No        |
| 607     | •                                      | Página Web |      | 16/03/2021 | 12:40 | OIR - Presentación de documentos     | 12345670Y   | JOSE MARTINEZ      |           | D670   | Creada | 0        | No        |
| 608     | *                                      | Página Web |      | 16/03/2021 | 13:10 | DOCENTE - Nóminas y Seguridad Social | 12345671F   | ANTONIO HERNANDEZ  |           | F671   | Creada | 0        | No        |
| 609     | 40                                     | Página Web |      | 16/03/2021 | 13:10 | OIR - Tarjeta Inteligente            | 48477867P   | ANGEL GARRES       |           | E867   | Creada | 0        | No        |
| 610     |                                        | Página Web |      | 16/03/2021 | 13:24 | OIR - Presentación de documentos     | 12345672P   | JUAN LOPEZ         |           | A672   | Creada | 0        | No        |
| 602     |                                        | Página Web |      | 16/03/2021 | 13:30 | OIR - Tarjeta Inteligente            | 34822873E   | JUAN JOSE GOMEZ    |           | R873   | Creada | 0        | No        |
| 611     |                                        | Página Web |      | 16/03/2021 | 18:57 | DOCENTE - Nóminas y Seguridad Social | 34822873E   | PABLO MARTINEZ     |           | R873   | Creada | 0        | No        |
| TERMIN  | TERMINALACTIVO Sa Personas en colas: 8 |            |      |            |       |                                      |             |                    |           |        |        |          |           |
|         | Personas esperando en colas: 8         |            |      |            |       |                                      |             |                    |           |        |        |          |           |
|         |                                        |            |      |            | · 1   |                                      |             |                    |           |        |        |          |           |

#### Siguiente Atención Comenzada Usuario No Acude Atención Terminada

#### 2.7. GESTIÓN DE TAREAS.

La aplicación permite definir posibles tareas a nivel de Servicio. Por ejemplo, al servicio *Registro* se le podrían asociar tres tareas.

- Emisión de Cl@ve
- Abono de Tasa
- Apoderamiento de la representación

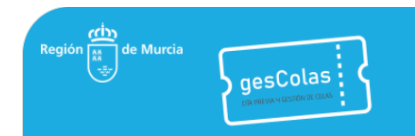

Cuando se complete la atención de una cita, si el servicio prestado tiene tareas asociadas se mostrará una ventana en la que se podrán marcar una o más tareas como realizadas.

| Id Cita  | Llamar                                          | Origen         | Mesa    | Fecha        | Hora     | Servicio | DNI/NIE/CIF | Nombre - Apellidos     | Teléfonos | Número | Estado             | Llamadas | Reenviado | Tareas |
|----------|-------------------------------------------------|----------------|---------|--------------|----------|----------|-------------|------------------------|-----------|--------|--------------------|----------|-----------|--------|
| 1001     |                                                 | Cita Inmediata | Mesa 1  | 30/08/2021   | 09:40    | Registro | 12345672P   | JUAN LOPEZ             |           | R672   | Atención Comenzada | 1        | No        |        |
| R672 ·   | - 1234                                          | 5672P          |         |              |          |          |             |                        |           |        |                    |          |           |        |
| USUARIO  | ACUDE                                           | 00:00:16       |         |              |          |          | C) croonas  | opportantido em colas. |           |        |                    |          |           |        |
| Siguient | e Aten                                          | ción Comenzad  | la Usua | rio No Acude | Aten     | ión Term | ninada Cita | Errónea                |           |        |                    |          |           |        |
|          |                                                 |                |         |              |          |          |             |                        |           |        |                    |          |           |        |
|          |                                                 |                |         |              |          |          | Listad      | o Tareas Cita          |           |        |                    |          |           |        |
|          |                                                 |                |         | Filtro Ta    | reas     |          |             |                        |           |        |                    |          |           |        |
|          | Nombre: Filtrar Limpiar Filtro Aceptar Cancelar |                |         |              |          |          |             |                        |           |        |                    |          |           |        |
|          |                                                 |                |         | Tarea        |          |          |             |                        |           | Realiz | zada               |          |           |        |
|          |                                                 |                |         | Emisió       | n de Cl@ | Øve      |             |                        |           | ~      |                    |          |           |        |
|          |                                                 |                |         | Abono        | de Tasa  |          |             |                        |           |        |                    |          |           |        |
|          |                                                 |                |         | Abolio       | 40 1434  |          |             |                        |           |        |                    |          |           |        |
|          | Apoderamiento de la representación              |                |         |              |          |          |             |                        |           |        |                    |          |           |        |
|          |                                                 |                |         |              |          |          | Acep        | tar Cancelar           |           |        |                    |          |           |        |

Al pulsar Aceptar se almacenan las tareas marcadas, y aparece el icono correspondiente en la cita.

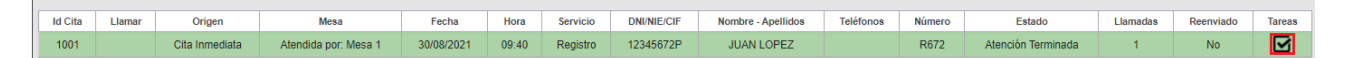

Pulsando en este icono se puede acceder a la lista de tareas previamente almacenada y modificarla, si se había marcado alguna erróneamente.

### 2.8. PETICIÓN DE AYUDA.

Se puede configurar un organismo para habilitar la petición de ayuda entre las mesas de sus centros. Si así se configura, aparecerá en el PAP el icono  $\Delta$ , y al pulsarlo desde una mesa se mostrará en todas las mesas del mismo centro un mensaje con la hora y el login del usuario que pidió ayuda.

| Puesto de Atención al Público                                 |                                                 |  |  |  |  |  |  |  |  |  |
|---------------------------------------------------------------|-------------------------------------------------|--|--|--|--|--|--|--|--|--|
| Centro Gestor * SEF - Servicio Regional de Empleo y Formación | ✓ Centro de trabajo * Oficina de Empleo Aguilas |  |  |  |  |  |  |  |  |  |
| Mesa * Mesa 02 🗸                                              | Cola                                            |  |  |  |  |  |  |  |  |  |
| Cambiar                                                       |                                                 |  |  |  |  |  |  |  |  |  |

Este aviso permanecerá en pantalla durante un tiempo determinado configurable (por defecto seis minutos), pasado el cual desaparecerá.

| Puesto de Atención al Público                                 |                                                 |
|---------------------------------------------------------------|-------------------------------------------------|
| Centro Gestor * SEF - Servicio Regional de Empleo y Formación | ✓ Centro de trabajo * Oficina de Empleo Aguilas |
| Mesa * Mesa 03 V                                              | Cola                                            |
| Cambiar 1                                                     |                                                 |
| Alertas                                                       |                                                 |
| El usuario ha pulsado el botón de alarma a las 09:11          |                                                 |

## 3. ADMINISTRACIÓN DE PERIODOS.

## 3.1. INTRODUCCIÓN

El módulo de Administración de Periodos de la aplicación GESCOLAS permite generar los huecos que serán ofrecidos a los ciudadanos, para que éstos puedan solicitar sus citas y ser atendidos presencialmente de acuerdo a sus necesidades. No todos los usuarios de la aplicación pueden administrar los periodos de atención, solamente aquéllos que cuentan con el permiso correspondiente.

Toda la gestión de periodos se realiza desde la opción del menú *Mantenimientos*  $\rightarrow$  *Periodos*.

## 3.2. CONCEPTOS DE PERIODO E INTERVALO

Se define un <u>periodo</u> como un tramo horario de una fecha concreta en el que se ofrecen citas que tienen las mismas características. Los periodos van asociados siempre a un Centro y un Servicio. Por ejemplo, definimos el siguiente periodo:

- Fecha: 31/05/2021.
- Centro: Oficina Asistencia en Materia de Registros Calasparra.
- Servicio: Registro.
- Tramo horario: de 9:00 horas a 14:00 horas.
- Duración de las citas: 15 minutos.

| ID + | Fecha 🔶    | Día S. | Centro 🚸                                              | Cola 🔶   | Hora Inicio | Hora Fin | Duración |
|------|------------|--------|-------------------------------------------------------|----------|-------------|----------|----------|
| 9182 | 31/05/2021 | L      | Oficina Asistencia en Materia de Registros Calasparra | Registro | 09:00       | 14:00    | 15       |

Se define un <u>intervalo</u> como el hueco efectivo en el que se ofertará la cita a los ciudadanos, un intervalo está siempre asociado a un periodo. Siguiendo con el ejemplo anterior, la definición del periodo genera que a su vez se *abran* 20 intervalos, cada uno de ellos de 15 minutos: 9:00, 9:15, 9:30, etc. Al marcar un periodo en la tabla de *Periodos existentes* se muestran automáticamente en la tabla *Intervalos del Periodo* todos los intervalos que pertenecen a él.

| Intervalos del Periodo |   |             |          |  |          |                |
|------------------------|---|-------------|----------|--|----------|----------------|
|                        | 1 |             |          |  |          |                |
| ID +                   |   | Hora Inicio | Hora Fin |  | MáxCitas | Citas Actuales |
|                        |   |             |          |  |          |                |
| 174219                 |   | 09:00       | 09:15    |  | 1        | 0              |
| 174209                 |   | 09:15       | 09:30    |  | 1        | 0              |
| 174213                 |   | 11:00       | 11:15    |  | 1        | 0              |
| 174218                 |   | 11:15       | 11:30    |  | 1        | 0              |
| 174217                 |   | 11:30       | 11:45    |  | 1        | 0              |
| 174215                 |   | 11:45       | 12:00    |  | 1        | 0              |
| 174211                 |   | 12:00       | 12:15    |  | 1        | 0              |
| 174214                 |   | 12:15       | 12:30    |  | 1        | 0              |
| 174216                 |   | 12:30       | 12:45    |  | 1        | 0              |
| 174210                 |   | 12:45       | 13:00    |  | 1        | 0              |
| 174208                 |   | 13:00       | 13:15    |  | 1        | 0              |
| 174207                 |   | 13:15       | 13:30    |  | 1        | 0              |
| 174206                 |   | 13:30       | 13:45    |  | 1        | 0              |
| 174212                 |   | 13:45       | 14:00    |  | 1        | 0              |

Se observa que cada intervalo tiene definido un número máximo de citas. Este valor se indica al definir el periodo y corresponde al número de personas que podrán coger la cita a la hora de inicio del intervalo. Como veremos posteriormente, el número máximo de citas se puede modificar para cada intervalo individualmente.

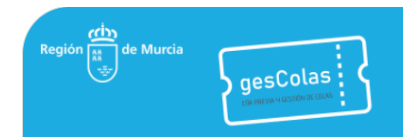

## 3.3. BÚSQUEDA DE PERIODOS

Se pueden buscar los periodos que están dados de alta filtrando por Centro, Servicio (cola) y rango de fechas. Es muy recomendable buscar los periodos existentes antes de crear nuevos periodos para para evitar las colisiones que se producirían si se cuenta con más de un periodo en las mismas fechas y horas.

| ntro Gestor Ser       | vicio de Atenc     | ción al Ciu        | idadano 🗸 Seleccione                                  | Centro * Ofic | ina Asistenci | a en Materi | a de Registr | os Calaspar | ra          |
|-----------------------|--------------------|--------------------|-------------------------------------------------------|---------------|---------------|-------------|--------------|-------------|-------------|
| Periodos Fes          | tivos Tipo         | Festivos           |                                                       |               |               |             |              |             |             |
| Periodos              | Existentes         |                    |                                                       |               |               |             |              |             |             |
| Cola * Re<br>hasta 28 | gistro<br>/05/2021 | ✓ Filtro<br>Filtro | Fecha desde 24/05/2021<br>ar                          |               |               |             |              |             |             |
| ID +                  | Fecha 🔶            | Día S.             | Centro 🔶                                              | Cola 🔶        | Hora Inicio   | Hora Fin    | Duración     | Atención    | Por Defecto |
| 9177                  | 24/05/2021         | L                  | Oficina Asistencia en Materia de Registros Calasparra | Registro      | 09:00         | 14:00       | 15           | s           | N           |
| 9178                  | 25/05/2021         | м                  | Oficina Asistencia en Materia de Registros Calasparra | Registro      | 09:00         | 14:00       | 15           | s           | N           |
| 9179                  | 28/05/2021         | x                  | Oficina Asistencia en Materia de Registros Calasparra | Registro      | 09:00         | 14:00       | 15           | s           | N           |
| 9180                  | 27/05/2021         | J                  | Oficina Asistencia en Materia de Registros Calasparra | Registro      | 09:00         | 14:00       | 15           | s           | N           |
| 9181                  | 28/05/2021         | v                  | Oficina Asistencia en Materia de Registros Calasparra | Registro      | 09:00         | 14:00       | 15           | s           | N           |

## 3.4. CREACIÓN DE PERIODOS

Para crear periodos de deben completar los siguientes campos:

- Centro Gestor y Centro. Centro donde se crearán los periodos.
- Servicio (*cola*). Servicio para el que se crearán los periodos.
- *Nº Personas*. Número de citas que se ofrecerán en cada intervalo del periodo.
- *Duración*. Duración de cada cita, es conveniente que coincida con la fecha de fin del último periodo.
- Fecha Inicio y Fecha Fin. Si se indica fecha de inicio y de fin distintas se crea un periodo para cada día.
- *Hora Inicio* y *Hora Fin*. Hora de inicio del primer intervalo y hora de fin del último intervalo.
- Atención. No se usa, por compatibilidad es conveniente marcar esta casilla.
- Por defecto. No se usa, por compatibilidad es conveniente no marcar esta casilla.
- Días semana permitidos: Se debe seleccionar los días de la semana en los que se crearán los periodos.

| Gestor SAC - Servicio de Aterición al Ciudadano | ✓ Seleccione Centro *      | Oficina Asistencia en Ma | teria de Registros Calaspa | irra        |
|-------------------------------------------------|----------------------------|--------------------------|----------------------------|-------------|
| odos Festivos Tipo Festivos                     |                            |                          |                            |             |
|                                                 |                            |                          |                            |             |
| Periodos Existentes                             |                            |                          |                            |             |
| Cola * Filtro Fecha desde 18/05/20              | 21                         |                          |                            |             |
| hasta                                           |                            |                          |                            |             |
|                                                 |                            |                          |                            |             |
| ID   Fecha   Dia S.                             | Cola 🧄 Hora Inicio Hora    | Fin Duración Ater        | nción Por Defecto          | Total Citas |
|                                                 |                            |                          |                            |             |
| Datos del Periodo                               |                            |                          |                            |             |
| Los campos con (*) son obligatorios.            |                            |                          |                            |             |
| Cola * Registro ✓ № Personas * 2                | Duración * 15              |                          |                            |             |
| Fecha Inicio * 01/06/2021 Fecha Fin 15/0        | 06/2021 Hora Inicio * 9:00 | Hora Fin * 14:00         |                            |             |
|                                                 |                            |                          |                            |             |
| Atención 🔽 Por defecto                          |                            |                          |                            |             |
| Atención  Por defecto Dias semana permitidos:   |                            |                          |                            |             |

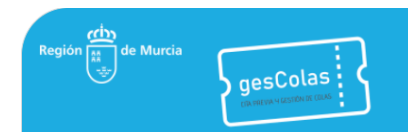

Cuando se pulsa el botón *Insertar Nuevo Periodo* se crean todos los periodos e intervalos definidos y se muestran los que corresponden al rango de fechas introducido.

| Gestión de Per  | iodos                                                                   |           |                                                        |              |               |            |             |            |               |                      |   |   | _  |
|-----------------|-------------------------------------------------------------------------|-----------|--------------------------------------------------------|--------------|---------------|------------|-------------|------------|---------------|----------------------|---|---|----|
| Centro Gestor * | SAC - Servicio                                                          | de Ater   | nción al Ciudadano 🔷 S                                 | eleccione Ce | entro * Ofici | na Asisten | icia en Mat | eria de Re | gistros Calas | sparra 🗸             | ] |   |    |
| Periodos        | Festivos Tip                                                            | po Festiv | /0S                                                    |              |               |            |             |            |               |                      |   |   |    |
| Period          | los Existentes                                                          |           |                                                        |              |               |            |             |            |               |                      |   |   |    |
| Cola *          | Cola * Registro  Filtro Fecha desde 01/06/2021 hasta 15/06/2021 Filtrar |           |                                                        |              |               |            |             |            |               |                      |   |   |    |
| hasta           |                                                                         |           |                                                        |              |               |            |             |            |               |                      |   |   |    |
| ID (            | Fecha 🔶                                                                 | Día S.    | Centro                                                 | Cola 🔶       | Hora Inicio   | Hora Fin   | Duración    | Atención   | Por Defecto   | Total Citas Actuales |   |   |    |
| 1358            | 01/06/2021                                                              | м         | Oficina Asistencia en Materia de Registros Calasparra  | Registro     | 09:00         | 14:00      | 15          | s          | N             | 0 / 40               | 1 | ŵ | Ŧ  |
| 1359            | 02/06/2021                                                              | x         | Oficina Asistencia                                     |              | :00           | 14:00      | 15          | s          | N             | 0 / 40               | 1 | Û | Ŧ  |
| 1360            | 03/06/2021                                                              | J         | Oficina Asistencia e                                   |              | :00           | 14:00      | 15          | s          | N             | 0 / 40               | 1 | Û | Ŧ  |
| 1361            | 04/06/2021                                                              | v         | Oficina Asistencia ( Aceptar                           | zados con ex | 1tO.<br>1:00  | 14:00      | 15          | s          | N             | 0 / 40               | 1 | Û | Ŧ  |
| 1362            | 07/06/2021                                                              | L         | Oficina Asistencia en wraterra de Registros Carasparra | Registro     | 00:60         | 14:00      | 15          | s          | N             | 0 / 40               |   | Û | Ŧ  |
| 1363            | 08/06/2021                                                              | м         | Oficina Asistencia en Materia de Registros Calasparra  | Registro     | 09:00         | 14:00      | 15          | s          | N             | 0 / 40               | 1 | ŵ | Ŧ  |
| 1364            | 09/06/2021                                                              | x         | Oficina Asistencia en Materia de Registros Calasparra  | Registro     | 09:00         | 14:00      | 15          | S          | N             | 0 / 40               | 1 | Û | Ĩ. |
| 1365            | 10/06/2021                                                              | J         | Oficina Asistencia en Materia de Registros Calasparra  | Registro     | 09:00         | 14:00      | 15          | s          | N             | 0 / 40               |   | Û | Ŧ  |
| 1366            | 11/06/2021                                                              | v         | Oficina Asistencia en Materia de Registros Calasparra  | Registro     | 09:00         | 14:00      | 15          | s          | N             | 0 / 40               | 1 | Û | Ŧ  |
| 1367            | 14/06/2021                                                              | L         | Oficina Asistencia en Materia de Registros Calasparra  | Registro     | 09:00         | 14:00      | 15          | S          | N             | 0 / 40               |   | ŵ | Ŧ  |
| 1368            | 15/06/2021                                                              | м         | Oficina Asistencia en Materia de Registros Calasparra  | Registro     | 09:00         | 14:00      | 15          | s          | N             | 0 / 40               | 1 | Ô | Ŧ  |

## 3.5. MODIFICACIÓN DE LOS DATOS DE UN PERIODO

Con el botón 🗸 se pueden modificar los datos de un periodo. En concreto se puede modificar el campo *Fecha*, normalmente porque al crear el periodo se cometió un error.

|  | 1364 | 09/06/2021 | х | Oficina Asistencia en Materia de Registros Calasparra | Registro | 09:00 | 14:00 | 15 | s | N | 0 / 40 | 1 |
|--|------|------------|---|-------------------------------------------------------|----------|-------|-------|----|---|---|--------|---|
|--|------|------------|---|-------------------------------------------------------|----------|-------|-------|----|---|---|--------|---|

Modificaciones en los campos *Atención* y *Por Defecto* no tienen efecto alguno. Una vez hechas las modificaciones se guardan pulsando el botón  $\checkmark$  o se pueden anular pulsando  $\approx$ .

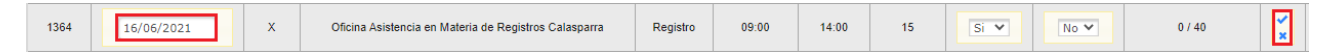

Hay que tener en cuenta que aunque se cambie la fecha de un periodo, si ya tiene citas asignadas éstas no se modifican, pudiendo producirse una inconsistencia entre una cita y los intervalos que ocupa. Por eso esta modificación debe hacerse de manera muy controlada y justificada.

## 3.6. ELIMINACIÓN DE UN PERIODO

Con el botón  $\widehat{m}$  se puede eliminar un periodo. De esta manera no se ofrecerán los huecos correspondientes a sus intervalos.

| 1364 | 16/06/2021 | х | Oficina Asistencia en Materia de Registros Calasparra | Registro | 09:00 | 14:00 | 15 | S | N | 0 / 40 | r | Ŵ |
|------|------------|---|-------------------------------------------------------|----------|-------|-------|----|---|---|--------|---|---|
|------|------------|---|-------------------------------------------------------|----------|-------|-------|----|---|---|--------|---|---|

Si el periodo tiene citas asignadas no se permite su eliminación.

| Confirmacion                                          |
|-------------------------------------------------------|
| Hay '1' cita con ese Periodo. No<br>se puede eliminar |
| Cerrar                                                |

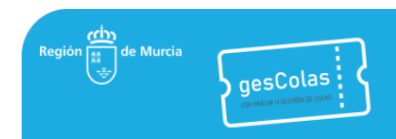

## 3.7. CREACIÓN DE UN INTERVALO

Se puede crear un intervalo adicional a los que se crearon en el momento de crear el periodo correspondiente. Siguiendo con el ejemplo anterior en el que se crearon periodos de 9 a 14 horas, podría darse el caso de querer añadir un intervalo adicional de 14 a 14:15 horas. En ese caso hay que introducir los datos de *Hora inicio, Hora fin, Nº Personas* en la sección *Datos del Intervalo*.

| 18396                    | 13:30                    | 13:45     | 2 | 0 | 1 | Û |  |  |  |  |
|--------------------------|--------------------------|-----------|---|---|---|---|--|--|--|--|
| 18397                    | 13:45                    | 14:00     | 2 | 1 | 1 | ŵ |  |  |  |  |
|                          |                          |           |   |   |   |   |  |  |  |  |
| Datos del Intervalo      |                          |           |   |   |   |   |  |  |  |  |
|                          |                          |           |   |   |   |   |  |  |  |  |
| Hora Inicio * 14:00      | Hora Fin * 14:15 Nº Pers | sonas * 2 |   |   |   |   |  |  |  |  |
| Insertar Nuevo Intervalo |                          |           |   |   |   |   |  |  |  |  |

Al pulsar *Insertar intervalo* el intervalo queda añadido al periodo y será ofertado como un intervalo más.

| 18396 | 13:30 | 13:45 | 2 | 0 | 1 | Û |
|-------|-------|-------|---|---|---|---|
| 18397 | 13:45 | 14:00 | 2 | 1 | i | Û |
| 20850 | 14:00 | 14:15 | 2 | 0 | 1 | ŵ |

Se puede observar como los datos de *Hora Inicio* y *Hora Fin* del periodo correspondiente no se modifican, ya que estos campos solamente guardan los datos de hora que se indicaron en la creación del periodo.

## 3.8. MODIFICACIÓN DE UN INTERVALO

Se puede modificar los datos de un intervalo, en concreto los campos *Hora Inicio, Hora Fin* y *MáxCitas*. Al igual que para la modificación de periodos, se utiliza el botón 🗸 para la modificación.

#### Intervalos del Periodo

|       | 1           |          |          |                |   |
|-------|-------------|----------|----------|----------------|---|
| ID () | Hora Inicio | Hora Fin | MáxCitas | Citas Actuales |   |
| 20630 | 09:00       | 09:15    | 2        | 0              | 1 |
| 20631 | 09:15       | 09:30    | 2        | 0              | 1 |
| 20632 | 09:30       | 09:45    | 2        | 0              | 1 |

Una vez modificado el campo correspondiente se utilizan los botones  $\checkmark$  o  $\checkmark$  para aceptar o cancelar las modificaciones.

| 20630 | 09:00 | 09:15 | 2 | 0 | 1 | Û |
|-------|-------|-------|---|---|---|---|
| 20631 | 09:15 | 09:30 |   | 0 | × | Î |

Estas modificaciones son muy útiles, sobre todo del campo *MáxCitas*, ya que van a proporcionar la flexibilidad necesaria para poder añadir o quitar personal de atención al público de forma sobrevenida, por lo que se puede afinar a nivel de intervalo (cita).

Notas:

- Se permite modificar el campo *MáxCitas* a un número inferior al de *Citas Actuales* pero eso no hará que se cambien ni eliminen las citas que ya están asociadas al intervalo.
- Modificar el horario de un intervalo no hace que se modifique la hora de las citas que están asociadas a dicho intervalo.

### 3.9. ELIMINACIÓN DE UN INTERVALO

Con el botón i se puede eliminar un intervalo. De esta manera no se ofrecerán los huecos correspondientes a ese horario.

| 18389 | 11:45 | 12:00 | 2 | 0 | 1 | Û |
|-------|-------|-------|---|---|---|---|
|       |       |       |   |   |   |   |

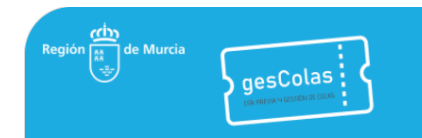

//

## Si el intervalo tiene citas asignadas no se permite su eliminación.

| Confirmación                                            |  |
|---------------------------------------------------------|--|
| Hay '1' cita con ese Intervalo. No se puede<br>eliminar |  |
| Cerrar                                                  |  |

### 3.10. CLONACIÓN DE UN PERIODO

La clonación es una herramienta muy potente a la hora de administrar los periodos e intervalos. Permite copiar un periodo con todos sus intervalos en un rango de días, discriminando incluso por días de la semana.

Para ello, se debe pulsar el botón 🖭, y completar los datos en la ventana emergente.

|      |            |   |                                                       |          |       |       | 1  |   |   |        | 1 | 1 |   |
|------|------------|---|-------------------------------------------------------|----------|-------|-------|----|---|---|--------|---|---|---|
| 1263 | 16/06/2021 | х | Oficina Asistencia en Materia de Registros Calasparra | Registro | 09:00 | 14:00 | 15 | s | N | 1 / 42 | 1 | Û | Ŧ |

Los campos servicio (*Cola*), *Duración*, *Hora Inicio*, *Hora Fin*, *Atención* y *Por Defecto* se copian del periodo clonado, y se permite indicar la *Fecha Inicio* y *Fecha Fin* de los periodos que se crearán, así como los *Días semana permitidos* en los que se aplicarán.

| Clonar Peri             | Clonar Periodo                                             |  |  |  |  |  |
|-------------------------|------------------------------------------------------------|--|--|--|--|--|
| Datos Peri              | iodo Clonar                                                |  |  |  |  |  |
| Cola *                  | Registro V Duración 15                                     |  |  |  |  |  |
| Hora Inicio             | 09:00 Hora Fin 14:00 Atención 🔽                            |  |  |  |  |  |
| Por defecto             |                                                            |  |  |  |  |  |
| Edición Cle             | onación                                                    |  |  |  |  |  |
| Fecha Inicio            | 17/06/2021 Fecha Fin * 30/06/2021                          |  |  |  |  |  |
| Dias semana permitidos: |                                                            |  |  |  |  |  |
| Lunes                   | 🗹 Martes 🗹 Miércoles 🗹 Jueves 🗹 Viernes 🗆 Sabado 🗆 Domingo |  |  |  |  |  |
|                         | Clonar                                                     |  |  |  |  |  |

A modo de ejemplo, para comprender la potencia de la clonación de periodos, si se quiere prestar atención al público de lunes a viernes con las siguientes características:

- De 9 a 10:40 → 3 personas cada 20 minutos (atención normal).
- 10:40 a 11:40  $\rightarrow$  2 personas cada 20 minutos (horario de desayuno).
- 11:20 a 14:00 → 3 personas cada 20 minutos (atención normal).
- 14:00 a 15:00  $\rightarrow$  1 persona cada 20 minutos (para asuntos urgentes fuera del horario normal).

Una opción es crear cuatro periodos, cada uno de ellos para los tramos horarios indicados. Sin embargo la opción óptima es crear para el primer día del periodo un único periodo de 9:00 a 15:00 con atención a tres personas, posteriormente modificar los intervalos en los que se atiende a menos personas, y por último clonar este periodo para el resto de días deseado.

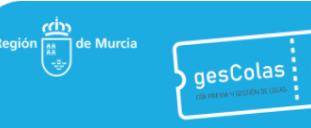

| Interva | los | del | Periodo  |
|---------|-----|-----|----------|
| THECHAG | 105 | uci | I CHIOGO |

| ID 🔶  |             |          |          |                |         |
|-------|-------------|----------|----------|----------------|---------|
|       | Hora Inicio | Hora Fin | MaxCitas | Citas Actuales |         |
| 20851 | 09:00       | 09:20    | 3        | 0              |         |
| 20001 | 00.00       | 00.20    |          | , v            | -       |
| 20852 | 09:20       | 09:40    | 3        | 0              | <i></i> |
| 20853 | 09:40       | 10:00    | 3        | 0              | 1       |
| 20854 | 10:00       | 10:20    | 3        | 0              | v       |
| 20855 | 10:20       | 10:40    | 3        | 0              | i       |
| 20856 | 10:40       | 11:00    | 2        | 0              | 1       |
| 20857 | 11:00       | 11:20    | 2        | 0              | 1       |
| 20858 | 11:20       | 11:40    | 2        | 0              | 1       |
| 20859 | 11:40       | 12:00    | 3        | 0              | 1       |
| 20860 | 12:00       | 12:20    | 3        | 0              | i       |
| 20861 | 12:20       | 12:40    | 3        | 0              | i       |
| 20862 | 12:40       | 13:00    | 3        | 0              | i       |
| 20863 | 13:00       | 13:20    | 3        | 0              | 1       |
| 20864 | 13:20       | 13:40    | 3        | 0              | 1       |
| 20865 | 13:40       | 14:00    | 3        | 0              | i       |
| 20866 | 14:00       | 14:20    | 1        | 0              | i       |
| 20867 | 14:20       | 14:40    | 1        | 0              | i       |
| 20868 | 14:40       | 15:00    | 1        | 0              | r       |

De esta manera se consigue:

- 1) Agilizar la definición de periodos, para el futuro ya está creado el periodo deseado y solamente habrá que clonarlo. Además al no tener que indicar las horas de inicio y fin hay menos posibilidades de cometer errores.
- 2) Aligerar la tabla de periodos, ya que en lugar de tener cuatro periodos por cada día habrá solamente uno.

| ID 🔶      | Fecha 🔶                                        | Dia S.     | Centro 🔶                                              | Cola 🔶                                      | Hora Inicio | Hora Fin | Duración | Atención | Por Defecto | Total Citas Actua | les |   |   |
|-----------|------------------------------------------------|------------|-------------------------------------------------------|---------------------------------------------|-------------|----------|----------|----------|-------------|-------------------|-----|---|---|
| 1369      | 17/06/2021                                     | J          | Oficina Asistencia en Materia de Registros Calasparra | Registro                                    | 09:00       | 15:00    | 20       | s        | N           | 0 / 45            | 1   | Û | Ŧ |
|           |                                                |            | Clonar Periodo                                        | lonar Periodo                               |             |          |          |          |             |                   |     |   |   |
| Datos de  | l Periodo                                      |            |                                                       |                                             |             |          |          |          |             |                   |     |   |   |
| Los camp  | os con (*) so                                  | n obligato | Datos Periodo Clonar                                  |                                             |             |          |          |          |             |                   |     |   |   |
| Cola *    | Regis                                          | tro        | Cola * Registro V Dura                                | la* Registro - Duración 20                  |             |          |          |          |             |                   |     |   |   |
| Fecha Ini | cio *                                          |            | Hora Inicio 09:00 Hora                                | Hora Inicio 09:00 Hora Fin 15:00 Atención 🗸 |             |          |          |          |             |                   |     |   |   |
| Atención  | ×.                                             |            | Por defecto                                           |                                             |             |          |          |          |             |                   |     |   |   |
| Dias ser  | nana pern                                      | nitidos:   |                                                       |                                             |             |          |          |          |             |                   |     |   |   |
| 🗹 Lune    | es 🗹 Marte                                     | es 🗹 Mi    | r                                                     |                                             |             |          |          |          |             |                   |     |   |   |
| Insertar  | Nuevo Per                                      | iodo       | Edición Clonación                                     |                                             |             |          |          |          |             |                   |     |   |   |
|           |                                                |            | Fecha Inicio * 18/06/2021 Fecha Fin                   | * 30/06/20                                  | 021         |          |          |          |             |                   |     |   |   |
| Intervalo | intervalos del Periodo Dias semana permitidos: |            |                                                       |                                             |             |          |          |          |             |                   |     |   |   |
|           | □ → □ □ Domingo                                |            |                                                       |                                             |             |          |          |          |             |                   |     |   |   |
|           |                                                |            | Clonar Cancelar                                       |                                             |             |          |          |          |             |                   |     |   |   |

## 3.11. FESTIVOS

Además de los festivos nacionales y los propios de cada municipio, que se definen a nivel general de la aplicación, se permite declarar una fecha determinada como festivo para un centro en concreto.

Para ello, en el filtro se debe indicar el centro y en la pestaña Festivos la descripción, rango de fechas y tipo de festivo, pulsando por último el botón *Insertar Nuevo Festivo*.

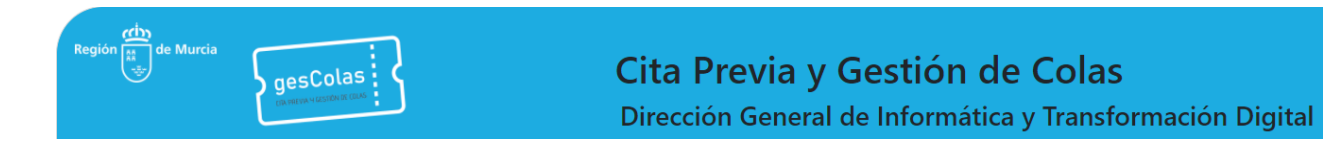

| Gestión de Periodos   |                                                                                                    |         |    |   |         |          |  |  |
|-----------------------|----------------------------------------------------------------------------------------------------|---------|----|---|---------|----------|--|--|
| Centro Gestor Servici | Centro Gestor Servicio de Atención al Ciudadano Seleccione Centro * Oficina Asistencia en Materia de Registros Yecla |         |    |   |         |          |  |  |
| Periodos Festivo      | Periodos Festivos Tipo Festivos                                                                                      |         |    |   |         |          |  |  |
|                       |                                                                                                    |         |    |   |         |          |  |  |
| Crear Period          | o Festivo                                                                                                    |         | ID | + | Fecha 🔶 | Centro 🔹 |  |  |
| Descripción *         | Vacaciones                                                                                                    |         |    | ] |         |          |  |  |
| Fecha Inicio *        | 05/07/2021                                                                                                    |         |    |   |         |          |  |  |
| Fecha Fin *           | 07/07/2021                                                                                                    |         |    |   |         |          |  |  |
| Tipo                  | Cerrado por vacaciones del pers                                                                                      | ional 🗸 |    |   |         |          |  |  |
| Insertar Nu           | evo Festivo                                                                                                    |         |    |   |         |          |  |  |

Si se define un día como festivo con anterioridad a la creación de periodos, cuando estos se den de alta no se generarán para las fechas que han sido declaradas como festivos. Por el contrario, si se define como festivo una fecha que ya tiene periodos definidos éstos no se eliminarán, pero no se ofrecerán a los ciudadanos a la hora de coger una cita.

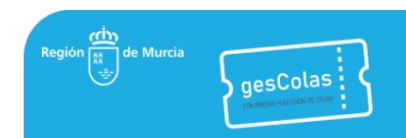

## 4. INFORMES

#### INTRODUCCIÓN 4.1.

La aplicación GESCOLAS permite generar 4 tipos de informes: citas, atención, tareas y ocupación. Puede generar cualquier informe desde el menú lateral izquierdo, apartado Informes.

| Informes  |  |  |  |  |  |
|-----------|--|--|--|--|--|
| Citas     |  |  |  |  |  |
| Atención  |  |  |  |  |  |
| Tareas    |  |  |  |  |  |
| Ocupación |  |  |  |  |  |
|           |  |  |  |  |  |

#### 4.2. **INFORMES DE CITAS**

Los informes de citas recogen información de citas según diferentes criterios. Por ejemplo, se puede generar un informe de citas de un centro gestor entre las fechas de 1 de enero de 2022 y 31 de julio de 2022.

La generación de informes de citas se realiza desde el menú lateral izquierdo  $\rightarrow$  Informes  $\rightarrow$  Citas. Después de hacer click en Citas, será redirigido a una nueva página que dispone de 2 secciones. La primera sección se titula Búsqueda de citas y consiste en un breve formulario para filtrar citas. La tabla 4-1 describe brevemente los campos del formulario.

| Búsqueda de o | citas                                        |                    |            |        |            |        |
|---------------|----------------------------------------------|--------------------|------------|--------|------------|--------|
| ID:           | DNI/NIE o NRE:                               | Filtro Fecha desde | 01/05/2022 | hasta  | 31/05/2022 |        |
| Centro Gestor | ATRM - Agencia Tributaria de la Región de Mu | rcia               | ~          | Centro | Abanilla   | ✓ Cola |
|               | ·                                            |                    | ~          |        |            |        |
| Citas Anulada | s 🗆                                          |                    |            |        |            |        |
| Aceptar Gene  | erar Excel                                   |                    |            |        |            |        |

| abla 4-1. De | scripción d | e los campos de búsque | da.                                                                        |                                              |
|--------------|-------------|------------------------|----------------------------------------------------------------------------|----------------------------------------------|
| Cam          | ро          | Тіро                   | Restricciones                                                              | Requerido                                    |
| ID           |             | Texto                  | No                                                                         | No                                           |
| DNI/NIE o    | NRE         | Texto                  | No                                                                         | No                                           |
| Filtro       | desde       | Fecha                  | La fecha debe ser anterior o igual a<br>la fecha del campo <i>hasta</i> .  | No, pero se recomienda completar este campo. |
| Fecha        | hasta       | Fecha                  | La fecha debe ser igual o posterior<br>a la fecha del campo <i>desde</i> . | No, pero se recomienda completar este campo. |
| Centro Ge    | estor       | Selección única        | No                                                                         | No, pero se recomienda completar este campo. |
| Centro       |             | Selección única        | Debe seleccionar en primer lugar<br>un <i>Centro Gestor</i> .              | No, pero se recomienda completar este campo. |
| Cola         |             | Selección única        | Debe seleccionar en primer lugar<br>un <i>Centro</i> .                     | No                                           |
| Citas anul   | adas        | Verdadero/Falso        | No                                                                         | No                                           |

#### Tab

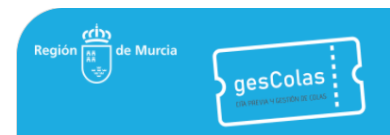

Observe que ninguno de los campos de búsqueda es obligatorio, pero se recomienda completar los campos *desde, hasta, Centro Gestor* y *Centro* para garantizar un buen rendimiento del motor de búsquedas.

Si desea generar un informe de citas en pantalla, entonces presione el botón *Aceptar* y sus resultados aparecerán en la segunda sección titulada *Resultados de la Búsqueda*.

La sección de *Resultados de la Búsqueda* mostrará las citas encontradas en una tabla. Cada fila de la tabla expone la información de una cita en particular. La tabla es de solo lectura, ya que solo se permite visualizar citas.

Resultado de la Búsqueda

| ID 🔶   | Tipo<br>identificación | Identificación | <b>№</b><br>• | Centro<br>• | Cola (Servicio) | Fecha 🔶    | Hora  | F.Peticion          | Observaciones1 | Observaciones2 | Observaciones3 | Observaciones4 | Mesa<br>Actual | Mesa<br>Atendida | Confirma |
|--------|------------------------|----------------|---------------|-------------|-----------------|------------|-------|---------------------|----------------|----------------|----------------|----------------|----------------|------------------|----------|
| 4      |                        |                |               |             |                 |            |       |                     |                |                |                |                |                |                  | •        |
| 653565 | DNI/NIE                | 1000204        | A561          | Abanilla    | A - Catastro    | 05/05/2022 | 12:22 | 05/05/2022<br>12:22 |                |                |                |                |                | Mesa 1           | Si       |
| 655529 | DNI/NIE                | 000000         | A107          | Abanilla    | A - Catastro    | 06/05/2022 | 10:02 | 06/05/2022<br>10:02 |                |                |                |                |                | Mesa 1           | Sí       |

Si desea generar un documento de Excel, entonces presione el botón *Generar Excel* y su navegador web realizará la descarga del documento de Excel.

|    | ر م<br>م              |                                   |                                    |                      |                 | •                          |                   | list         | adoCitasPrevi                      | ias.xls - Exce      |                               |                      |               |          |              | stranded bits                              |                                                   |                  |         |
|----|-----------------------|-----------------------------------|------------------------------------|----------------------|-----------------|----------------------------|-------------------|--------------|------------------------------------|---------------------|-------------------------------|----------------------|---------------|----------|--------------|--------------------------------------------|---------------------------------------------------|------------------|---------|
| Ar | chivo I               | nicio Inserta                     | Diseño de págin                    | a Fórmulas Da        | atos Revisar Vi | ista Pro                   | gramador          | Ayuda        | 💡 ¿Qué de                          | sea hacer?          |                               |                      |               |          |              |                                            |                                                   | <u></u> , Р. Сог | mpartir |
| Pe | ar<br>→ Co<br>Portana | ortar<br>opiar -<br>opiar formato | Calibri • 10<br>N K <u>S</u> • 🖽 • | • A A =              |                 | Ajustar text<br>Combinar y | to<br>v centrar 👻 | General      | v<br>00, 00,<br>0,0 00,<br>0,0 00, | Formato condicional | Dar formato<br>• como tabla • | Estilos d<br>celda • | e Insertar El | iminar F | Formato<br>v | Autosuma +<br>Rellenar + Or<br>Borrar + fi | AZT<br>denar y Buscar y<br>iltrar * seleccionar * |                  | ^       |
|    | ronapo                | peres                             | Tuence                             |                      | Antector        |                            |                   |              |                                    |                     | Louios                        |                      |               | central  |              | Edi                                        | cion                                              |                  |         |
| A: | L                     | ×                                 | √ <i>f</i> x B                     | úsqueda de Citas Pi  | revias          |                            |                   |              |                                    |                     |                               |                      |               |          |              |                                            |                                                   |                  | ٣       |
|    | A                     | В                                 | С                                  | D                    | E               | F                          | G                 |              |                                    | н                   |                               |                      | 1             | J        | к            | L                                          | м                                                 | N                |         |
| 1  |                       |                                   | Búsqu                              | ueda de Citas Previa | s               |                            |                   |              |                                    |                     |                               |                      |               |          |              |                                            |                                                   |                  |         |
| 2  | Fecha:                | 15/07/2022 Re                     | sultados: 105                      |                      |                 |                            |                   |              |                                    |                     |                               |                      |               |          |              |                                            |                                                   |                  |         |
| 3  | 1                     |                                   |                                    |                      |                 |                            |                   |              |                                    |                     |                               |                      |               |          |              |                                            |                                                   |                  |         |
| 4  | Id                    | Identificación                    | Nombre                             | Apellido1            | Apellido2       | Número                     | Centro            |              | Co                                 | la (Servicio)       |                               |                      | Fecha         | Hora     | F.Peticion   | Observacione                               | s1 Observaciones2                                 | Observaciones    | 3 Obs   |
| 5  | 653565                | 120.06308                         | MARIA CELIA                        |                      | DE PABLO        | A561                       | Abanilla          | A - Catastro |                                    |                     |                               |                      | 05/05/2022    | 12:22    | 05/05/2022   |                                            |                                                   |                  |         |
| 6  | 655529                | Charge and the                    |                                    | OTALORA              |                 | A107                       | Abanilla          | A - Catastro |                                    |                     |                               |                      | 06/05/2022    | 10:02    | 06/05/2022   |                                            |                                                   |                  |         |
| 7  | 655928                | 40010.0040                        | ALMUDENA                           | GUILLERMO            | PALAZON         | A102                       | Abanilla          | A - Catastro |                                    |                     |                               |                      | 06/05/2022    | 10:40    | 06/05/2022   |                                            |                                                   |                  |         |

Usted puede marcar una cita como atendida con antelación a su fecha u hora programada, y así liberar el hueco que ocupaba en la agenda para que en ese intervalo pueda ser ocupada por una nueva cita. Para ello haga click en el botón *Gestionar cita* que aparece en la columna *Gestionar cita*. Este botón solo está activado cuando la cita tiene estado *Creada*, tiene fecha igual o posterior a la fecha de hoy y no está eliminada.

| Email<br>\$ | Estado<br>¢           | Nombre<br>Completo | Tareas 🔶                                       | Gestionar cita |
|-------------|-----------------------|--------------------|------------------------------------------------|----------------|
|             |                       |                    |                                                | ►              |
|             | Atención<br>Terminada | ALL AND DO         | No compete -<br>Aplazamientos/fraccionamientos | Gestionar cita |
|             | Atención<br>Terminada |                    | Aplazamientos/fraccionamientos                 | Gestionar cita |
|             | Creada                | ALL AND DO         |                                                | Gestionar cita |
|             |                       |                    |                                                | ►.             |

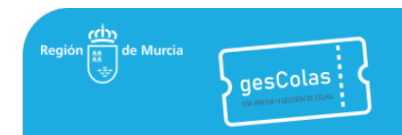

Antes de continuar con la gestión de la cita, se le solicitará confirmación a través de una ventana de confirmación con el mensaje «Desea completar la cita <Identificación> <Nombre completo> de <Fecha> a las <Hora> en el centro <Centro> para el servicio <Servicio>?».

| Confirmación                                                      | × |
|-------------------------------------------------------------------|---|
| ▲ ¿Desea completar la cita de + + + + + + + + + + + + + + + + + + |   |
| Sí No                                                             | • |

Si pulsa en el botón *Sí*, la acción del botón *Gestionar cita* actualizará los siguientes datos de la cita:

- Fecha de modificación. Se le asigna la fecha actual.
- Hora de fin de atención. Se le asigna la hora actual.
- Login del usuario que atiende la cita.
- Estado de la cita. Se le asigna el estado Atención terminada.

Después de gestionar la cita, se recargará la tabla de citas y el diálogo de Tareas se mostrará automáticamente. También, se desactivará el botón *Gestionar cita* y al lado del botón se mostrará la casilla de *Tareas* para abrir el diálogo de Tareas.

| Nombre<br>Completo<br>¢ | Tareas<br>≑ | Gestionar cita | Nombre<br>Complet<br>¢ | 9<br>0 | Tareas 💠   | Gestionar cita |
|-------------------------|-------------|----------------|------------------------|--------|------------|----------------|
| 454600<br>1070<br>10700 |             | Gestionar cita | 1000                   |        | No compete | Gestionar cita |

### 4.3. INFORMES DE ATENCIÓN

Los informes de atención recogen varias estadísticas de la cola de un centro. Por ejemplo, puede generar un informe del periodo 1 de enero de 2022 a 31 de marzo de 2022 para conocer el promedio de minutos de atención de 2 colas de un mismo centro.

La generación de informes de atención se realiza desde el menú lateral izquierdo  $\rightarrow$  *Informes*  $\rightarrow$  *Atención*. Después de hacer click en *Atención*, será redirigido a una nueva página que dispone de 2 secciones. La primera sección se titula *Búsqueda de citas* y consiste en un breve formulario para filtrar citas. La tabla 4-2 describe brevemente los campos del formulario.

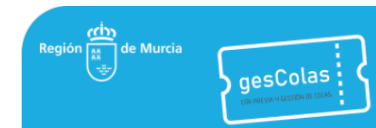

#### Búsqueda de citas

| ro Gestor * IMA       | S - Instituto Murciano de Ao | ción Social              |                 | ~                                 |                            |                                |                             |
|-----------------------|------------------------------|--------------------------|-----------------|-----------------------------------|----------------------------|--------------------------------|-----------------------------|
| Centros               |                              |                          |                 | Colas                             |                            |                                |                             |
| Ite                   | ( <del>~</del>               | $\rightarrow$            | $\rightarrow$ 1 | 16                                | <del>(</del>               | $\rightarrow$                  | ÷                           |
| Calle ALONS<br>Murcia | O ESPEJO en                  | Alameda SAN<br>Cartagena | I ANTON en      | Prestaciones Ec<br>(Renta Básica, | conómicas<br>APIPS, Ayudas | Información d<br>tramitación d | general y<br>le solicitude: |
| Calle GRECO           | ) en Murcia                  |                          |                 | Individualizada                   | s)                         |                                |                             |
| Plaza JUAN            | XXIII en Murcia              |                          |                 |                                   |                            |                                |                             |
|                       |                              |                          |                 |                                   |                            |                                |                             |
| Mueva a la dei        | recha los centros qu         | e deseas incluir en      | el filtro       | Mueva a la derect                 | na las colas que d         | eseas incluir en el            | filtro                      |

Buscar Limpiar Generar Excel

#### Tabla 4-2. Descripción de los campos de búsqueda.

| Camp        | 0     | Тіро                  | Restricciones                                                           | Requerido |
|-------------|-------|-----------------------|-------------------------------------------------------------------------|-----------|
| ID          |       | Texto                 | No                                                                      | No        |
| Filtro      | desde | Fecha                 | La fecha debe ser anterior o igual a la fecha del campo <i>hasta</i> .  | Sí        |
| Fecha       | hasta | Fecha                 | La fecha debe ser igual o posterior a la fecha del campo <i>desde</i> . | Sí        |
| Centro Gest | or    | Selección única       | No                                                                      | Sí        |
| Centros     |       | Selección<br>múltiple | Debe seleccionar en primer lugar un Centro Gestor.                      | No        |
| Colas       |       | Selección<br>múltiple | Debe seleccionar en primer lugar un Centro.                             | No        |

Dispone del botón Limpiar para reiniciar los campos ID, desde, hasta y Centro Gestor.

Si desea generar un informe de citas en pantalla, entonces presione el botón *Aceptar* y sus resultados aparecerán en la segunda sección titulada *Resultados de la Búsqueda*.

La sección de *Resultados de la Búsqueda* mostrará los resultados en una tabla de solo lectura con las columnas:

- Id
- Centro
- Servicio
- Número de citas ofrecidas
- Número de citas cogidas
- Número de citas web
- Número de citas PAP
- Número de citas presencial
- Número de citas inmediatas
- Número de citas reenvíos
- Número de citas totales
- Porcentaje de ocupación

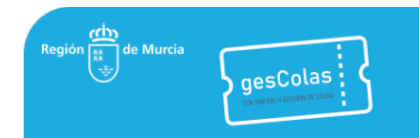

- Número de citas atendidas
- Porcentaje de atención
- Tiempo medio de espera
- Tiempo medio de atención

Resultado de la Búsqueda

| 34         Abanilla         A - Catastro         353         21         11         10         0         61         0         82         5,95 %         76           C         - Información de         -         -         -         -         -         -         -         -         -         -         -         -         -         -         -         -         -         -         -         -         -         -         -         -         -         -         -         -         -         -         -         -         -         -         -         -         -         -         -         -         -         -         -         -         -         -         -         -         -         -         -         -         -         -         -         -         -         -         -         -         -         -         -         -         -         -         -         -         -         -         -         -         -         -         -         -         -         -         -         -         -         -         -         -         -         -         -         - | •  | Servicio                                                                                                    | Ofrecidas         | Cogidas | Citas<br>Web | Citas<br>PAP<br>♦ | Nº Citas<br>Presencial | Nº Citas<br>Inmediatas | Nº Citas<br>Reenvios | Nº Citas<br>Totales | % Ocupación | Nº Citas<br>Atendidas<br>♦ | % Atención | Medio<br>Atención<br>Minutos | Medio<br>Espera<br>Minutos |
|----------------------------------------------------------------------------------------------------|----|----------------------------------------------------------------------------------------------------|-------------------|---------|--------------|-------------------|------------------------|------------------------|----------------------|---------------------|-------------|----------------------------|------------|------------------------------|----------------------------|
| C - Información de                                                                                                    | 34 | anilla A - Catastro                                                                                         | 353               | 21      | 11           | 10                | 0                      | 61                     | 0                    | 82                  | 5,95 %      | 76                         | 92,68 %    | 2,22                         | 18,31                      |
| 60     Abanilia     Abanilia domiciliaciones, f30 facionamentos, cartas de pago y embargos     53     45     8     0     206     0     259     10,00 %     238                                                                                                    | 60 | c - Información de<br>expedientes,<br>domiciliaciones,<br>fraccionamientos,<br>cartas de pago y<br>embargos | le<br>5, 530<br>7 | 53      | 45           | 8                 | 0                      | 206                    | 0                    | 259                 | 10,00 %     | 238                        | 91,89 %    | 2,43                         | 13,06                      |

Si desea generar un documento de Excel, entonces presione el botón *Generar Excel* y su navegador web realizará la descarga del documento de Excel.

|     |       |           |              |                      |                | k         |           |              |                |       | istadoAtencio | n (2).xls - Exce |                     |                     |                   | andre bland (PA  | ensi 🗈      | - 0            |         |
|-----|-------|-----------|--------------|----------------------|----------------|-----------|-----------|--------------|----------------|-------|---------------|------------------|---------------------|---------------------|-------------------|------------------|-------------|----------------|---------|
| Are | chivo | Inicio    | Insertar     | Diseño de página     | Fórmulas       | Datos     | Revisar   | Vista Pr     | ogramador      | Ayuda | ပြွ ¿Qué d    | esea hacer?      |                     |                     |                   |                  |             | <u>ନ</u>       | mpartir |
| A1  |       | Ŧ         | $+$ $\times$ | √ <i>fx</i> Búse     | queda de Ate   | nciones   |           |              |                |       |               |                  |                     |                     |                   |                  |             |                | ~       |
|     | А     | В         |              | С                    |                |           |           | D            | E              |       | F             | G                | н                   | I.                  | J                 | к                | L           | м              |         |
| 1   |       |           |              |                      | B              | úsqueda d | e Atencio | nes          |                |       |               |                  |                     |                     |                   |                  |             |                |         |
| 2   | Fech  | na: 27/07 | /2022 Resu   | Iltados: 4           |                |           |           |              |                |       |               |                  |                     |                     |                   |                  |             |                |         |
| 3   | 1     |           |              |                      |                |           |           |              |                |       |               |                  |                     |                     |                   |                  |             |                |         |
| 4   | Id    | Centro    |              | Servio               | cio            |           | Nº C      | itas Ofrecid | as Nº Citas Co | gidas | Nº Citas Web  | Nº Citas Pap     | Nº Citas Presencial | Nº Citas Inmediatas | Nº Citas Reenvíos | Nº Citas Totales | % Ocupación | Nº Citas Atend | didas 9 |
| 5   | 34    | Abanilla  | A - Catastr  | D                    |                |           |           | 16           | 54             | 16    | 9             | 7                | 0                   | 52                  | 0                 | 68               | 9,76%       |                | 65      |
|     |       |           | C - Informa  | ción de expedientes  | , domiciliacio | nes,      |           |              |                |       |               |                  |                     |                     |                   |                  |             |                |         |
| 6   | 60    | Abanilla  | fraccionam   | ientos, cartas de pa | go y embargo   | s         |           | 24           | 7              | 35    | 30            | 5                | 0                   | 157                 | 0                 | 192              | 14,17%      |                | 175     |
| 7   | 308   | Águilas   | A - Catastr  | D                    |                |           |           | 39           | 94             | 34    | 34            | 0                | 0                   | 5                   | 0                 | 39               | 8,63%       |                | 26      |
|     |       |           | C - Informa  | ción de expedientes  | , domiciliacio | nes,      |           |              |                |       |               |                  |                     |                     |                   |                  |             |                |         |
| 8   | 315   | Águilas   | fraccionam   | ientos, cartas de pa | go y embargo   | s         |           | 118          | 32             | 496   | 492           | 4                | 0                   | 110                 | 0                 | 606              | 41,96%      |                | 508     |
| 9   |       |           |              |                      |                |           |           |              |                |       |               |                  |                     |                     |                   |                  |             |                |         |

### 4.4. INFORMES DE TAREAS

Los informes de tareas recogen las tareas de un centro gestor en particular.

La generación de informes de tareas se realiza desde el menú lateral izquierdo  $\rightarrow$  *Informes*  $\rightarrow$  *Tareas*. Después de hacer click en *Tareas*, será redirigido a una nueva página que dispone de 2 secciones. La primera sección se titula *Informe de tareas* y consiste en un breve formulario para filtrar citas. La tabla 4-3 describe brevemente los campos del formulario.

| Informe  | de tareas | 3                |         |                   |
|----------|-----------|------------------|---------|-------------------|
| Login:   |           | Fecha desde *    | hasta * |                   |
| Tarea:   |           | □ Excluir tareas |         |                   |
| Centro ( | Gestor *  |                  |         | ✓ Centro ✓ Cola ✓ |
| Desglos  | ado Cent  | ro: 🗹            |         |                   |
|          |           |                  |         |                   |
| Buscar   | Limpiar   | Generar Excel    |         |                   |

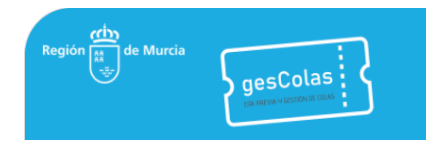

Tabla 4-3. Descripción de los campos de búsqueda.

| Campo             |       | Тіро            | Restricciones                                                           | Requerido |
|-------------------|-------|-----------------|-------------------------------------------------------------------------|-----------|
| Login             |       | Texto           | No                                                                      | No        |
| Filtro            | desde | Fecha           | La fecha debe ser anterior o igual a la fecha del campo <i>hasta</i> .  | Sí        |
| Fecha             | hasta | Fecha           | La fecha debe ser igual o posterior a la fecha del campo <i>desde</i> . | Sí        |
| Tarea             |       | Texto           | No                                                                      | No        |
| Excluir tareas    |       | Verdadero/Falso | Solo tiene efecto si el campo Tarea tiene texto.                        | No        |
| Centro Gestor     |       | Selección única | No                                                                      | Sí        |
| Centros           |       | Selección única | Debe seleccionar en primer lugar un Centro Gestor.                      | No        |
| Cola              |       | Selección única | Debe seleccionar en primer lugar un Centro.                             | No        |
| Desglosado centro |       | Verdadero/Falso | No                                                                      | No        |

Dispone del botón *Limpiar* para reiniciar todos los campos, excepto el campo *Desglosado centro*.

Si desea generar un informe de citas en pantalla, entonces presione el botón *Aceptar* y sus resultados aparecerán en la segunda sección titulada *Resultados de la Búsqueda*.

La sección de *Resultados de la Búsqueda* mostrará las tareas en una tabla. Cada fila de la tabla expone la información de una tarea en particular. La tabla es de solo lectura, ya que solo se permite visualizar tareas.

Resultado de la Búsqueda

| Cuenta 🔶 | Tarea 🗄            | Oficina 🗄      | Servicio 🗄        |  |  |  |  |  |  |
|----------|--------------------|----------------|-------------------|--|--|--|--|--|--|
| 1        | Atención catastral | Campos del Río | B - Registro ATRM |  |  |  |  |  |  |
| N        |                    |                |                   |  |  |  |  |  |  |

Si desea generar un documento de Excel, entonces presione el botón *Generar Excel* y su navegador web realizará la descarga del documento de Excel.

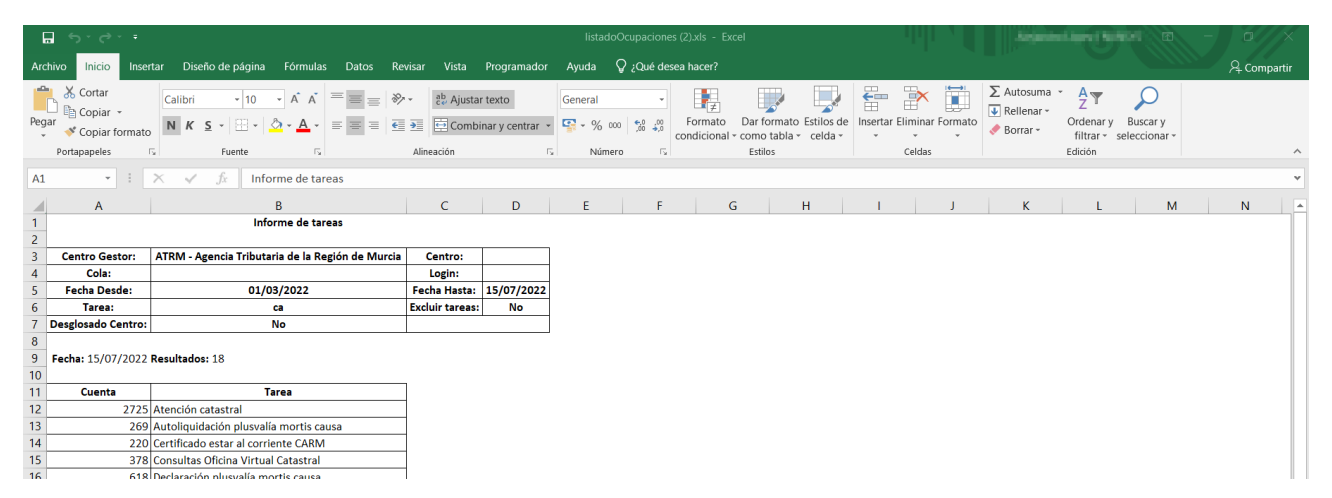

## 4.5. INFORMES DE OCUPACIÓN

Los informes de ocupación recogen estadísticas relacionadas con la ocupación de un centro gestor en particular.

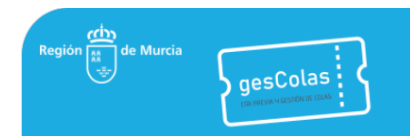

La generación de informes de tareas se realiza desde el menú lateral izquierdo  $\rightarrow$  *Informes*  $\rightarrow$  *Ocupación*. Después de hacer click en *Ocupación*, será redirigido a una nueva página que dispone de 2 secciones. La primera sección se titula *Búsqueda de citas* y consiste en un breve formulario para filtrar citas. La tabla 4-4 describe brevemente cada campo del formulario.

|                       | Filtro Fecha desde            | * 01/07/2022 hasta *     | 31/07/2022 |                                     |                           |                                |                            |
|-----------------------|-------------------------------|--------------------------|------------|-------------------------------------|---------------------------|--------------------------------|----------------------------|
| tro Gestor * IMA      | AS - Instituto Murciano de Ad | cción Social             |            | ~                                   |                           |                                |                            |
| Centros               |                               |                          |            | Colas                               |                           |                                |                            |
| Ite                   | <del>(</del>                  | $\rightarrow$            | ()<br>)    | Ife                                 | <del>(</del>              | $\rightarrow$                  | $\rightarrow$ 1            |
| Calle ALONS<br>Murcia | 50 ESPEJO en                  | Alameda SAN<br>Cartagena | ANTON en   | Prestaciones Ec<br>(Renta Básica, A | onómicas<br>APIPS, Ayudas | Información g<br>tramitación d | general y<br>e solicitudes |
| Calle GRECO           | D en Murcia                   |                          |            | Individualizadas                    | 5)                        |                                |                            |
| Plaza JUAN            | XXIII en Murcia               |                          |            |                                     |                           |                                |                            |
|                       |                               |                          |            |                                     |                           |                                |                            |
| Mueva a la de         | recha los centros qu          | e deseas incluir en      | el filtro  | Mueva a la derech                   | a las colas que de        | eseas incluir en el            | filtro                     |

Buscar Limpiar Generar Excel

Tabla 4-4. Descripción de los campos de búsqueda.

| Campo           |       | Тіро                  | Restricciones                                                           | Requerido |  |
|-----------------|-------|-----------------------|-------------------------------------------------------------------------|-----------|--|
| ID              |       | Texto                 | No                                                                      | No        |  |
| Filtro<br>Fecha | desde | Fecha                 | La fecha debe ser anterior o igual a la fecha del campo <i>hasta</i> .  | Sí        |  |
|                 | hasta | Fecha                 | La fecha debe ser igual o posterior a la fecha del campo <i>desde</i> . | Sí        |  |
| Centro Gestor   |       | Selección única       | No                                                                      | Sí        |  |
| Centros         |       | Selección<br>múltiple | Debe seleccionar en primer lugar un Centro Gestor.                      | No        |  |
| Colas           |       | Selección<br>múltiple | Debe seleccionar en primer lugar un Centro.                             | No        |  |

Dispone del botón Limpiar para reiniciar los campos ID, desde, hasta y Centro Gestor.

Si desea generar un informe de citas en pantalla, entonces presione el botón *Aceptar* y sus resultados aparecerán en la segunda sección titulada *Resultados de la Búsqueda*.

La sección de *Resultados de la Búsqueda* mostrará los resultados en una tabla. Cada fila de la tabla expone las estadísticas de ocupación. La tabla es de solo lectura, ya que solo se permite visualizar estadísticas.

Resultado de la Búsqueda

| Centro 🚸                       | Servicio 🚸                                       | Minutos Ofrecidos 🔶 | Minutos Ocupados 🔹 🚸 | % Ocupación 🛛 🗄 |
|--------------------------------|--------------------------------------------------|---------------------|----------------------|-----------------|
| Alameda SAN ANTON en Cartagena | Información general y tramitación de solicitudes | 5460                | 2640                 | 48,35 %         |

Si desea generar un documento de Excel, entonces presione el botón *Generar Excel* y su navegador web realizará la descarga del documento de Excel.

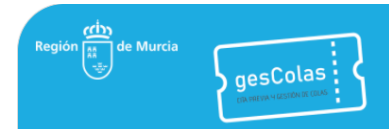

## Cita Previa y Gestión de Colas

Dirección General de Informática y Transformación Digital

| Ę                                    | La ち・ご・・ listadoOcupacionxks - Excel         |                |                                 |                    |                       |              |                       |                           |                               |                  |                         |                         | 111                    | NU.                                    |                       | iq.nb:   | i i i per fi       |         | Æ                                  | -                       | o                  | ×                     |                 |    |         |      |
|--------------------------------------|----------------------------------------------|----------------|---------------------------------|--------------------|-----------------------|--------------|-----------------------|---------------------------|-------------------------------|------------------|-------------------------|-------------------------|------------------------|----------------------------------------|-----------------------|----------|--------------------|---------|------------------------------------|-------------------------|--------------------|-----------------------|-----------------|----|---------|------|
| Arc                                  | hivo Inicio                                  | Insertar       | Diseño de                       | e página           | Fórmula               | s Datos      | Revisar               | Vista                     | Programador                   | Ayuda            | • 🖓                     | ¿Qué de                 | sea hacer?             |                                        |                       |          |                    |         |                                    |                         |                    |                       |                 | Ľ. | 우 Compa | rtir |
| Peg                                  | Cortar A Copiar ar ✓ Copiar for Portapapeles | rmato          | Calibri<br>N K <u>S</u> -<br>Fi | -  10<br>  ⊞ -   - | • A A<br>• <u>A</u> • |              | ≫ •<br>€≣ Э≣<br>Aline | 란 Ajust<br>로 Com<br>ación | ar texto<br>binar y centrar 👻 | Genera<br>Genera | al<br>% 000  <br>Número | •<br>•00 •00<br>•00 •00 | Formato<br>condicional | Dar formato<br>• como tabla<br>Estilos | Estilos de<br>celda - | insertar | Eliminar<br>Celdas | Formato | ∑ Auto<br>↓ Relle<br><i>◆</i> Borr | osuma<br>enar •<br>ar • | Ordenar<br>filtrar | y Buscan<br>seleccion | )<br>ry<br>nar* |    |         | ^    |
| A1 × E X × 6 Bisqueda de Orunaciones |                                              |                |                                 |                    |                       |              |                       |                           |                               |                  |                         | ~                       |                        |                                        |                       |          |                    |         |                                    |                         |                    |                       |                 |    |         |      |
|                                      |                                              | A              |                                 |                    |                       | В            |                       |                           | С                             |                  | D                       |                         | E                      |                                        | F                     |          | G                  | н       |                                    | 1                       |                    | J                     | к               |    | L       |      |
| 1                                    |                                              |                |                                 |                    |                       |              | В                     | úsqueda                   | de Ocupaciones                |                  |                         |                         |                        |                                        |                       |          |                    |         |                                    |                         |                    |                       |                 |    |         |      |
| 2<br>3                               | Fecha: 15/07/                                | 2022 <b>Re</b> | sultados: 1                     |                    |                       |              |                       |                           |                               |                  |                         |                         |                        |                                        |                       |          |                    |         |                                    |                         |                    |                       |                 |    |         |      |
| 4                                    | Nom                                          | bre Cent       | ro                              |                    | N                     | Iombre Cola  | 1                     |                           | Minutos Ofrecio               | os Min           | utos Oc                 | cupados                 | Porcentaje             | Ocupación                              |                       |          |                    |         |                                    |                         |                    |                       |                 |    |         |      |
| 5                                    | Alameda SAN                                  | ANTON e        | n Cartagena                     | Informac           | ción genera           | l y tramitac | ión de solie          | itudes                    | 54                            | 60               |                         | 2640                    |                        | 48,35%                                 |                       |          |                    |         |                                    |                         |                    |                       |                 |    |         |      |
| 6<br>7                               |                                              |                |                                 |                    |                       |              |                       |                           |                               |                  |                         |                         |                        |                                        |                       |          |                    |         |                                    |                         |                    |                       |                 |    |         |      |

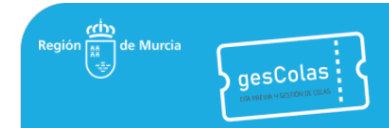

## 5. API REST (INFORMACIÓN PARA DESARROLLADORES)

Gescolas provee un API REST que proporciona la información necesaria para la creación y consulta de citas desde herramientas externas.

A continuación se presentan las operaciones disponibles, en todas ellas se debe proporcionar un código API Key.

## 5.1. Consulta de centros gestores

Obtener la lista de centros gestores activos (parametrizado según la autenticación correspondiente: sin autenticación, con autenticación, con autenticación CARM).

→ GET /gescolas/api/centros-gestores?acceso={tipoacceso}

#### Parámetros

tipoacceso: Identificador del tipo de acceso.

#### Ejemplo

GET /gescolas/api/centros-gestores?acceso=1

```
{
        "id": 3,
        "nombre": "ATRM - Agencia Tributaria de la Región de Murcia"
    },
        "id": 11,
        "nombre": "Caja de Depósitos"
    },
    {
        "id": 12,
        "nombre": "Consejería de Agua, Agricultura, Ganadería, Pesca y Medio Ambiente"
    },
    {
        "id": 4,
        "nombre": "Educación: Información, Registro y otros servicios educativos"
    },
    {
        "id": 7,
        "nombre": "IMAS - Instituto Murciano de Acción Social"
    },
    {
        "id": 6.
        "nombre": "Información de Familia y Menores"
    },
    {
        "id": 8,
        "nombre": "Información de Salud y Quejas sanitarias"
    },
    {
        "id": 16,
        "nombre": "Información de Vivienda, Transportes y otros Servicios de la Consejería d
e Fomento"
    },
    {
        "id": 2,
        "nombre": "Información y Registro del Servicio de Atención al Ciudadano"
    },
    {
        "id": 10,
        "nombre": "Información y Registro en materia de Energía, Industria y Minas"
```

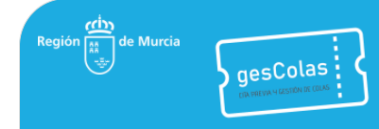

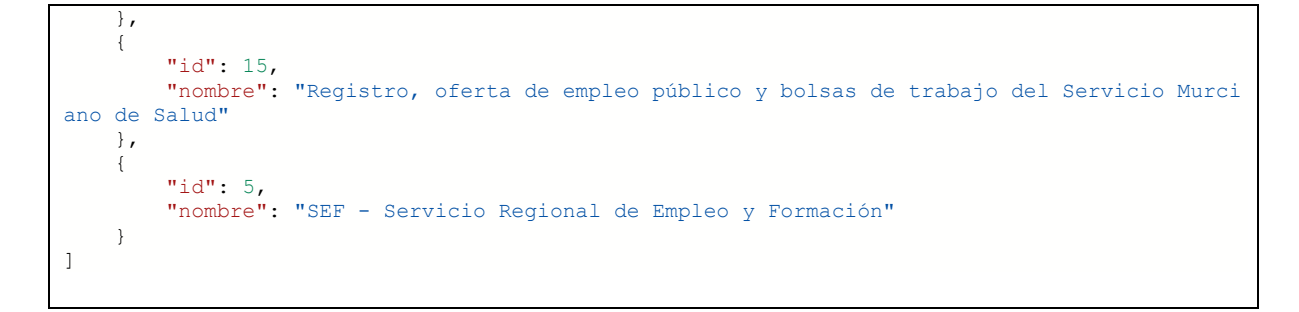

## 5.2. Información de un centro gestor

Obtener los datos asociados a un centro gestor: tipos de identificación (id y descripción), campo y etiqueta Observaciones1, lista de centros activos, lista de servicios activos, Cláusula de protección de datos.

→ GET /gescolas/api/centros-gestores/{idcentrogestor}?acceso={tipoacceso}

#### Parámetros

idcentrogestor: Identificador del centro gestor (pasado en la dirección)

tipoacceso: Identificador del tipo de acceso (aplicado en centro y servicios)

#### Ejemplo

GET /gescolas/api/centros-gestores/2?acceso=1

```
"id": 2,
"nombre": "Información y Registro del Servicio de Atención al Ciudadano",
"tipos-identificacion": [
    {
        "id": 1,
        "nombre": "DNI/NIE"
    },
        "id": 3,
        "nombre": "Pasaporte"
    }
],
"centros": [
    {
        "id": 2,
        "nombre": "Oficina Asistencia en Materia de Registros Calasparra"
    },
        "id": 36,
        "nombre": "Oficina Asistencia en Materia de Registros Cartagena-Foro I"
    },
    {
        "id": 126,
        "nombre": "Oficina Asistencia en Materia de Registros Cieza"
    },
    {
        "id": 3,
        "nombre": "Oficina Asistencia en Materia de Registros Lorca"
        "id": 41,
        "nombre": "Oficina Asistencia en Materia de Registros Murcia-Flomesta"
    },
```

```
"id": 8,
           "nombre": "Oficina Asistencia en Materia de Registros Murcia-Infante"
       },
       {
           "id": 4,
           "nombre": "Oficina Asistencia en Materia de Registros Murcia-Juan XXIII"
       },
       {
           "id": 22,
           "nombre": "Oficina Asistencia en Materia de Registros Murcia-La Fama 3"
       }.
           "id": 5,
           "nombre": "Oficina Asistencia en Materia de Registros Murcia-San Cristóbal"
       },
           "id": 6,
           "nombre": "Oficina Asistencia en Materia de Registros Murcia-Santoña"
       },
           "id": 7,
           "nombre": "Oficina Asistencia en Materia de Registros Santomera"
       },
           "id": 23,
           "nombre": "Oficina Asistencia en Materia de Registros Yecla"
       }
   1,
   "servicios": [
       {
           "id": 13,
           "nombre": "Familia numerosa"
       },
       {
           "id": 14,
           "nombre": "Licencia de pesca marítima"
       },
       {
           "id": 15,
           "nombre": "Presentación de justificación de subvenciones"
       },
           "id": 12,
           "nombre": "Registro y Otros Servicios"
       }
   "clausula-proteccion-
datos": "\r\n\t<strong><span style=\"color: rgb(51, 51, 51); font-</pre>
family: "Helvetica Neue", Helvetica, Arial, sans-serif; font-size: 14px; text-
align: justify;\">PROTECCIÓN DE DATOS. </span></strong>\r\n\r\n\t<span style=\
color: rgb(51, 51, 51); font-family: "Helvetica Neue", Helvetica, Arial, sans-
serif; font-size: 14px; text-
align: justify; \">Los datos de cará cter personal será n tratados por la Conseje
ría de Transparencia, Participación y Administración Pública. Di
cho tratamiento es necesario para el cumplimiento de una misión realizada en el ejerc
icio de poderes pú blicos, en cumplimiento de la Ley 39/2015, de 1 de octubre, del pro
cedimiento Administrativo Común de las Administraciones Públicas en relaci&oac
ute;n con el Decreto 236/2010, de 3 de septiembre, de Atención al Ciudadano en la Adm
inistración Pública de la Región de Murcia, y conforme al artícu
lo 6.1 e) del Reglamento General de Protección de Datos. No se cederán los dat
os a terceros salvo obligación legal. Los datos serán conservados durante el t
iempo necesario para cumplir con la finalidad para la que se han recabado y para determinar
las posibles responsabilidades que se pudieran derivar de dicha finalidad y del tratamiento
de los datos. Será de aplicació n lo dispuesto en la normativa de archivos y pa
trimonio documental español. Los datos tratados serán aportados por los intere
sados o su representante. Puede consultar la información adicional y detallada sobre
Protección de Datos y el Delegado de Protección de Datos en la página w
eb </span><a href=\"http://www.carm.es/web/pagina?IDCONTENIDO=62678&amp;IDTIPO=100\" st
yle=\"box-sizing: border-box; color: rgb(51, 122, 183); text-decoration-line: none; font-
family: "Helvetica Neue", Helvetica, Arial, sans-serif; font-size: 14px; text-
align: justify;\">Enlace</a><span style=\"color: rgb(51, 51, 51); font-</pre>
family: "Helvetica Neue", Helvetica, Arial, sans-serif; font-size: 14px; text-
align: justify;\">. Puede ejercer sus derechos de acceso, rectificación, supresi&oacu
te;n y portabilidad de sus datos, de limitación y oposición a su tratamiento,
```

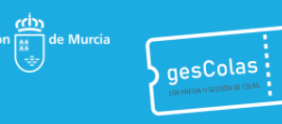

así como a no ser objeto de decisiones basadas únicamente en el tratamiento au tomatizado de sus datos, cuando procedan, en la página web </span><a href=\"http ://www.carm.es/web/pagina?IDCONTENIDO=2736&IDTIPO=240\" style=\"box-sizing: borderbox; color: rgb(51, 122, 183); text-decoration-line: none; fontfamily: "Helvetica Neue", Helvetica, Arial, sans-serif; font-size: 14px; textalign: justify; \">Enlace</a><span style=\"color: rgb(51, 51, 51); fontfamily: "Helvetica Neue", Helvetica, Arial, sans-serif; font-size: 14px; textalign: justify;\">. Asimismo, puede dirigirse al Delegado de Protección de Datos de l a Administración General de la Comunidad Autónoma de la Región de Murci a en la dirección de correo electrónico </span><a href=\"mailto:dpdigs@li stas.carm.es/" style=/"box-sizing: border-box; color: rgb(51, 122, 183); text-decorationline: none; font-family: "Helvetica Neue", Helvetica, Arial, sans-serif; fontsize: 14px; textalign: justify;\">dpdigs@listas.carm.es</a><span style=\"color: rgb(51, 51, 51); fontfamily: "Helvetica Neue", Helvetica, Arial, sans-serif; font-size: 14px; textalign: justify; \">.</span>\r\n"

## 5.3. Información de un centro

3. Obtener la información de un centro: descripción larga, lista de servicios asociados.

→ GET /gescolas/api/centros/{idcentro}}?acceso={tipoacceso}

#### Parámetros

Idcentro: Identificador del centro (pasado en la dirección)

tipoacceso: Identificador del tipo de acceso (aplicado en centro y servicios)

#### Ejemplo

GET /gescolas/api/centros/2?acceso=1

```
"id": 2,
   "nombre": "Oficina Asistencia en Materia de Registros Calasparra",
   "descripcion": "\r\n\t     Avenida Primero de Mayo 30. 30420
- Calasparra (Murcia).\r\n\r\n\t    %nbsp;%aacute;s informaci&o
acute;n y mapa de situación en el siguiente <a href=\"https://sede.carm.es/web/pagina
?IDCONTENIDO=1333&IDTIPO=221\" target=\" blank\"><i> enlace</i>/a>.\r\n\r\n\t&nb
sp;   <strong><em> Las citas de esta oficina se ofrecen hasta seis d&ia
cute;as por delante de la fecha actual.</em></strong>\r\n\r\n\t&nbsp;&nbsp;&nbsp;&nbsp;
p; Si necesita ser atendido con intérprete de lengua de signos española o
mediador en comunicación, gestione su cita previa mediante un mensaje de WhatsApp al
665 06 49 05 o enviando un correo electrónico a <u>cursolsel@aspanpal.org</u>.
\n",
   "servicios": [
       {
          "id": 13,
          "nombre": "Familia numerosa"
       },
          "id": 12,
          "nombre": "Registro y Otros Servicios"
      }
   ]
```

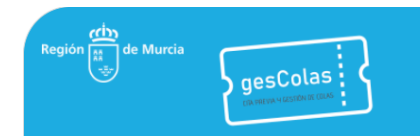

## 5.4. Información de un servicio

Obtener la información de un servicio (parámetro centro opcional): descripción larga (si además se informa del centro), lista de centros asociados.

- → GET /gescolas/api/servicios/{idservicio}
- → GET /gescolas/api/servicios/{idservicio}?centro={idcentro}

#### Parámetros

idservicio: Identificador del servicio (pasado en la dirección)

idcentro: Identificador del centro.

#### Ejemplos

GET /gescolas/api/servicios/13

```
"id": 13,
"nombre": "Familia numerosa",
"codigo": "Z",
"descripcion": "Familia numerosa",
"descripcion-larga": "",
"centros": [
    {
        "id": 2,
        "nombre": "Oficina Asistencia en Materia de Registros Calasparra"
    },
    {
        "id": 36,
        "nombre": "Oficina Asistencia en Materia de Registros Cartagena-Foro I"
    },
    {
        "id": 126,
        "nombre": "Oficina Asistencia en Materia de Registros Cieza"
    },
    {
        "id": 3,
        "nombre": "Oficina Asistencia en Materia de Registros Lorca"
    },
    {
        "id": 41,
        "nombre": "Oficina Asistencia en Materia de Registros Murcia-Flomesta"
    },
        "id": 8,
        "nombre": "Oficina Asistencia en Materia de Registros Murcia-Infante"
    },
        "id": 22,
        "nombre": "Oficina Asistencia en Materia de Registros Murcia-La Fama 3"
    },
    {
        "id": 5,
        "nombre": "Oficina Asistencia en Materia de Registros Murcia-San Cristóbal"
    },
    {
        "id": 6,
        "nombre": "Oficina Asistencia en Materia de Registros Murcia-Santoña"
    },
    {
        "id": 7,
        "nombre": "Oficina Asistencia en Materia de Registros Santomera"
    },
```

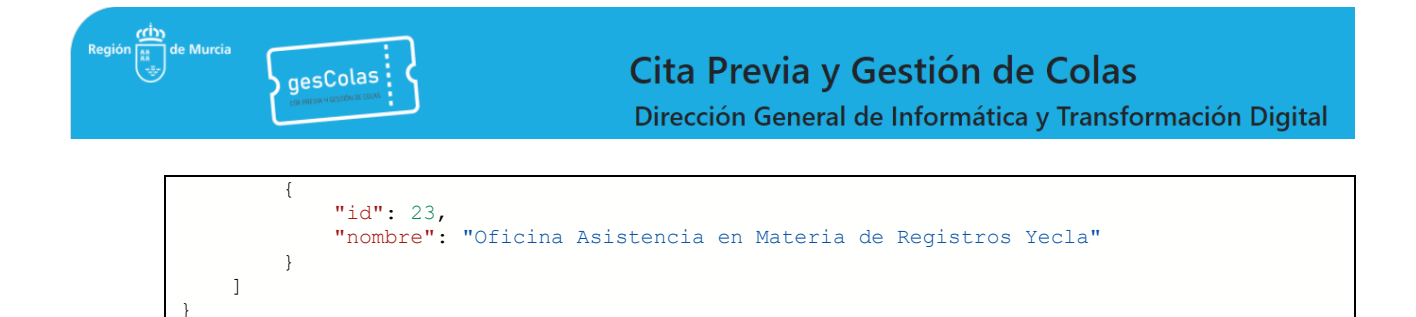

#### GET /gescolas/api/servicios/13?centro=23

Respuesta:

```
"id": 13,
   "nombre": "Familia numerosa",
   "codigo": "Z",
   "descripcion": "Familia numerosa",
   "descripcion-larga": "\r\n\t     span style=\"white-
space: pre; \"> </span>Plaza Mayor s/n. 30510 - Yecla (Murcia).\r\n\r\n\t&nbsp;&nbsp
;   <span style=\"white-
space: pre;\"> </span>M&aacute;s informaci&oacute;n y mapa de situaci&oacute;n en el sigui
ente <a href=\"https://sede.carm.es/web/pagina?IDCONTENIDO=1341&amp;IDTIPO=221\" targ
et=\" blank\"><i>enlace</i></a>.\r\n\r\n\t<strong>&nbsp; &nbsp; <em> Las cita
s de esta oficina se ofrecen hasta seis dí as por delante de la fecha actual.</em></
strong>\r\n\r\n\t      Si necesita ser atendido con int&ea
cute; rprete de lengua de signos españ ola o mediador en comunicació n, gestion
e su cita previa mediante un mensaje de WhatsApp al 665 06 49 05 o enviando un correo elec
trónico a <u>cursolsel@aspanpal.org</u>.\r\n",
   "centros": [
      {
          "id": 23,
          "nombre": "Oficina Asistencia en Materia de Registros Yecla"
       }
   1
```

## 5.5. Consulta de fechas disponibles en un centro y servicio

Obtener la lista de fechas disponibles para un centro y servicio, según la configuración de colacentro y los periodos definidos.

→ GET /gescolas/api/citas/fechas-disponibles?centro={idcentro}&servicio={idservicio}

#### Parámetros

idcentro: Identificador del centro.

idservicio: Identificador del servicio.

#### Ejemplo

GET /gescolas/api/citas/fechas-disponibles?centro=23&servicio=13

```
"miércoles, 23/11/2022",
"jueves, 24/11/2022",
"viernes, 25/11/2022",
"lunes, 28/11/2022",
"martes, 29/11/2022",
"miércoles, 30/11/2022",
"jueves, 01/12/2022"
```

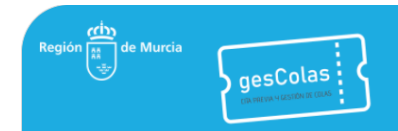

## 5.6. Consulta de horas disponibles en una fecha, centro y servicio

Obtener la lista de horas disponibles para un centro, servicio y fecha.

→ GET /gescolas/api/citas/horas-disponibles?centro={idcentro}&servicio={idservicio}&fecha={fecha}

#### Parámetros

idcentro: Identificador del centro.

idservicio: Identificador del servicio.

fecha: fecha en la que obtiene las horas disponibles.

#### Ejemplo

GET /gescolas/api/citas/horas-disponibles?centro=23&servicio=13&fecha=01/12/2022

Respuesta:

```
"09:30",
"09:50",
"10:10",
"11:10",
"11:30",
"11:50",
"12:10",
"12:30"
```

## 5.7. Creación de cita

Obtener una cita en un centro, servicio, fecha y hora, con parámetros de entrada para los datos personales y de contacto (y de observaciones en su caso) y con la correspondiente gestión de errores.

→ POST /gescolas/api/citas

#### Parámetros

El cliente debe incluir los datos en formato JSON en el body de la petición.

Ejemplo:

```
"nombre":"ANTONIO",
"apellido1":"GARCIA",
"apellido2":"GARCIA",
"hora":"09:30",
"fecha":"01/12/2022",
"email":"prueba@prueba.com",
"telefono":"968123456",
"valor-identificacion":"12345678R",
"tipo-identificacion":1,
"centro":23,
"servicio":13,
"observaciones":"Cita de prueba REST"
}
```

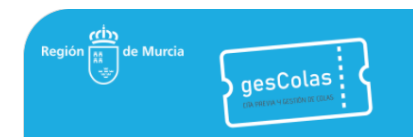

#### Devuelve

- 200 OK: Si se ha podido crear la cita, con el identificador de cita como respuesta, en caso contrario el mensaje de error correspondiente.

663790

#### Observaciones:

Los campos "apellido2", "email" y "observaciones" son opcionales, el resto son obligatorios.

## 5.8. Consulta de citas pendientes

Obtener la lista de citas pendientes asociadas a un documento de identificación (ID, CENTRO, SERVICIO, FECHA, HORA, NUMERO\_TICKET).

→ GET /gescolas/api/citas/pendientes?usuario={idusuario}

#### Parámetros

Idusuario: identificador del usuario.

#### Ejemplo

GET gescolas/api/citas/pendientes?usuario=12345678Z

Respuesta:

```
{
    "id": 663790,
    "numero-ticket": "Z678",
    "centro": "Oficina Asistencia en Materia de Registros Yecla",
    "servicio": "Familia numerosa",
    "fecha": "01/12/2022",
    "hora": "09:30"
}
```

### 5.9. Eliminación de cita

Eliminar una cita a partir de su ID.

→ DELETE /gescolas/api/citas/pendientes/{id-cita}

#### Parámetros

idcita: identificador de la cita

#### Devuelve

- 200 OK: si el borrado ha podido realizarse.

- 409 CONFLICT: Si la cita tiene estado distinto de CREADA y no ha podido borrarse.

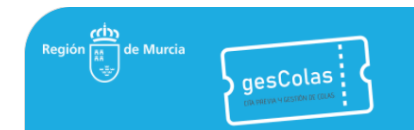

#### Observaciones:

No borra la cita si su fecha es anterior al día actual.

#### Ejemplos

gescolas/api/citas/pendientes/663790

Respuesta: 200 OK

gescolas/api/citas/pendientes/663791

Respuesta:

```
"error": "NOT FOUND",
"mensaje": "La cita no existe.",
"estado": 404,
"ruta": "/gescolas/api/citas/pendientes/663791",
"tiempo": "23/11/2022 08:52"
```

## 5.10. Consulta de citas anuladas

Obtener la lista de citas anuladas asociadas a un centro y servicio, y posteriores a la fecha y hora actual (ID, IDENTIFICACION, FECHA, HORA).

→ GET /gescolas/api/citas/anuladas?centro={idcentro}&servicio={idservicio}

#### Parámetros

idcentro: Identificador del centro.

idservicio: Identificador del servicio.

#### Ejemplo

GET gescolas/api/citas/anuladas?centro=9&servicio=17

```
[
    {
        "id": 664142,
        "identificacion": "12345678z",
        "fecha": "18/11/2024",
        "hora": "12:57"
    },
    {
        "id": 664143,
        "identificacion": "11111111",
        "fecha": "19/11/2024",
        "hora": "15:00"
    }
]
```